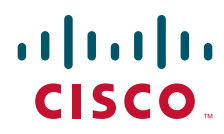

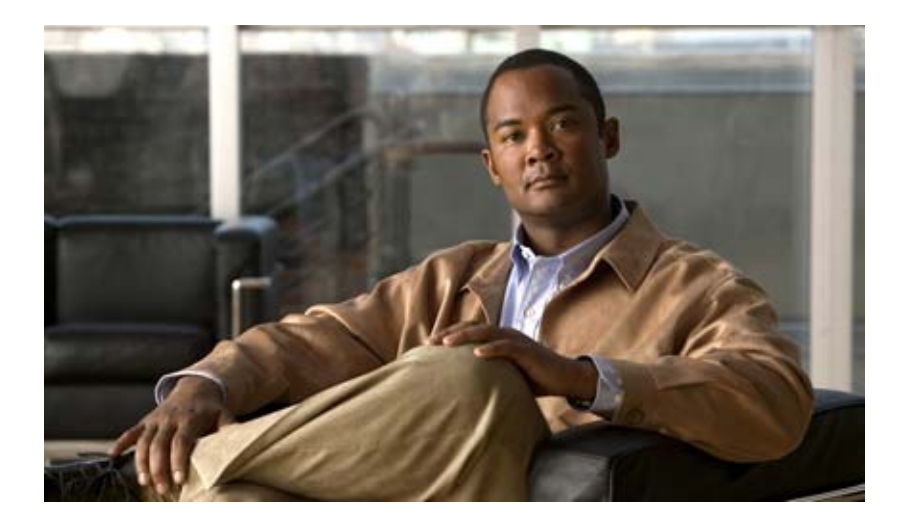

### **Cisco Prime Network Registrar 8.1 Installation Guide**

April 2012

#### **Americas Headquarters**

Cisco Systems, Inc. 170 West Tasman Drive San Jose, CA 95134-1706 USA http://www.cisco.com Tel: 408 526-4000 800 553-NETS (6387) Fax: 408 527-0883

Text Part Number: OL-26356-01

THE SPECIFICATIONS AND INFORMATION REGARDING THE PRODUCTS IN THIS MANUAL ARE SUBJECT TO CHANGE WITHOUT NOTICE. ALL STATEMENTS, INFORMATION, AND RECOMMENDATIONS IN THIS MANUAL ARE BELIEVED TO BE ACCURATE BUT ARE PRESENTED WITHOUT WARRANTY OF ANY KIND, EXPRESS OR IMPLIED. USERS MUST TAKE FULL RESPONSIBILITY FOR THEIR APPLICATION OF ANY PRODUCTS.

THE SOFTWARE LICENSE AND LIMITED WARRANTY FOR THE ACCOMPANYING PRODUCT ARE SET FORTH IN THE INFORMATION PACKET THAT SHIPPED WITH THE PRODUCT AND ARE INCORPORATED HEREIN BY THIS REFERENCE. IF YOU ARE UNABLE TO LOCATE THE SOFTWARE LICENSE OR LIMITED WARRANTY, CONTACT YOUR CISCO REPRESENTATIVE FOR A COPY.

The Cisco implementation of TCP header compression is an adaptation of a program developed by the University of California, Berkeley (UCB) as part of UCB's public domain version of the UNIX operating system. All rights reserved. Copyright © 1981, Regents of the University of California.

NOTWITHSTANDING ANY OTHER WARRANTY HEREIN, ALL DOCUMENT FILES AND SOFTWARE OF THESE SUPPLIERS ARE PROVIDED "AS IS" WITH ALL FAULTS. CISCO AND THE ABOVE-NAMED SUPPLIERS DISCLAIM ALL WARRANTIES, EXPRESSED OR IMPLIED, INCLUDING, WITHOUT LIMITATION, THOSE OF MERCHANTABILITY, FITNESS FOR A PARTICULAR PURPOSE AND NONINFRINGEMENT OR ARISING FROM A COURSE OF DEALING, USAGE, OR TRADE PRACTICE.

IN NO EVENT SHALL CISCO OR ITS SUPPLIERS BE LIABLE FOR ANY INDIRECT, SPECIAL, CONSEQUENTIAL, OR INCIDENTAL DAMAGES, INCLUDING, WITHOUT LIMITATION, LOST PROFITS OR LOSS OR DAMAGE TO DATA ARISING OUT OF THE USE OR INABILITY TO USE THIS MANUAL, EVEN IF CISCO OR ITS SUPPLIERS HAVE BEEN ADVISED OF THE POSSIBILITY OF SUCH DAMAGES.

Cisco and the Cisco logo are trademarks or registered trademarks of Cisco and/or its affiliates in the U.S. and other countries. To view a list of Cisco trademarks, go to this URL: www.cisco.com/go/trademarks. Third-party trademarks mentioned are the property of their respective owners. The use of the word partner does not imply a partnership relationship between Cisco and any other company. (1110R)

Cisco Prime Network Registrar 8.1 Installation Guide Copyright © 2012 Cisco Systems, Inc. All rights reserved.

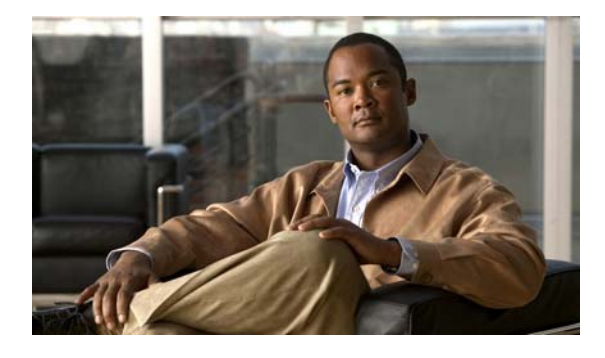

CONTENTS

#### Preface v

| CHAPTER 1 | Overview 1-1                                                                                            |  |  |  |
|-----------|----------------------------------------------------------------------------------------------------|--|--|--|
|           | About Cisco Prime Network Registrar 1-1                                                                 |  |  |  |
|           | System Requirements 1-2                                                                                 |  |  |  |
|           | Installation Modes 1-4                                                                                  |  |  |  |
|           | License Files 1-4                                                                                       |  |  |  |
|           | Backup Software and Virus Scanning Guidelines 1-5                                                       |  |  |  |
|           | Modifying ACLs in Windows Installations 1-6                                                             |  |  |  |
|           | Server Event Logging 1-6                                                                                |  |  |  |
|           | Running Performance Monitoring Software on Windows 1-6                                                  |  |  |  |
|           | Running Other Protocol Servers 1-7                                                                      |  |  |  |
| CHAPTER 2 | Installing and Upgrading Cisco Prime Network Registrar 2-1                                              |  |  |  |
|           | Checklist 2-1                                                                                           |  |  |  |
|           | Before You Begin 2-2                                                                                    |  |  |  |
|           | Obtaining Cisco Prime Network Registrar License Files 2-2                                               |  |  |  |
|           | Installation and Upgrade Procedure 2-3                                                                  |  |  |  |
|           | Installing Cisco Prime Network Registrar 8.1 2-3                                                        |  |  |  |
|           | Upgrade Considerations 2-9                                                                              |  |  |  |
|           | Upgrading on Windows 2-10                                                                               |  |  |  |
|           | Upgrading on Solaris/Linux 2-11                                                                         |  |  |  |
|           | Reverting to Earlier Product Version 2-11                                                               |  |  |  |
|           | Starting Cisco Prime Network Registrar 2-13                                                             |  |  |  |
|           | Starting and Stopping Servers 2-14                                                                      |  |  |  |
|           | Starting and Stopping Servers on Windows 2-14<br>Starting and Stopping Servers on Solaris or Linux 2-15 |  |  |  |
|           | Moving an Installation to a New Machine 2-15                                                            |  |  |  |
|           | Troubleshooting the Installation 2-16                                                                   |  |  |  |
|           | Uninstalling Cisco Prime Network Registrar 2-16                                                         |  |  |  |
|           | Uninstalling on Windows 2-17                                                                            |  |  |  |
|           | Uninstalling on Solaris 2-17                                                                            |  |  |  |
|           | Uninstalling on Linux 2-18                                                                              |  |  |  |

| CHAPTER 3         | <ul> <li>Installing and Upgrading</li> <li>Cisco Prime Network Registrar Virtual Appliance 3-1</li> </ul>                                                                                                    |  |  |  |  |
|-------------------|----------------------------------------------------------------------------------------------------|--|--|--|--|
|                   | System Requirements 3-1                                                                                                    |  |  |  |  |
|                   | <ul> <li>Installing and Configuring Cisco Prime Network Registrar Virtual Appliance 3-2</li> <li>Preparing to Deploy the Cisco Prime Network Registrar Virtual Appliance 3-2</li> <li>Deploying the Cisco Prime Network Registrar Virtual Appliance 3-3</li> <li>Booting and Configuring Cisco Prime Network Registrar Virtual Appliance 3-5</li> <li>Configuring Cisco Prime Network Registrar 3-6</li> <li>Configuring Cisco Prime Network Registrar with the CLI on Virtual Appliance 3-7</li> <li>Configuring the Virtual Appliance to Automatically Power Up 3-8</li> <li>Upgrading the Cisco Prime Network Registrar Installation to run on a Cisco Prime Network</li> </ul> |  |  |  |  |
|                   | Registrar Virtual Appliance <b>3-9</b><br>Upgrading the Cisco Prime Network Registrar Virtual Appliance Operating System <b>210</b>                                                                                                    |  |  |  |  |
|                   | Managing the Cisco Prime Network Registrar Virtual Appliance 3-12                                                                                                    |  |  |  |  |
| APPENDIX A        | Performing a Silent Installation A-1                                                                                                    |  |  |  |  |
| APPENDIX <b>B</b> | Lab Evaluation Installations B-1                                                                                                    |  |  |  |  |
|                   | Installing Cisco Prime Network Registrar in a Lab B-1                                                                                                    |  |  |  |  |
|                   | Testing the Lab Installation B-1                                                                                                    |  |  |  |  |
|                   | Uninstalling in a Lab Environment B-2                                                                                                    |  |  |  |  |
| APPENDIX C        | About Cisco Prime Network Registrar SDK C-1                                                                                                    |  |  |  |  |
|                   | Installing the Cisco Prime Network Registrar SDK C-1<br>Installing on Linux or Solaris C-1<br>Installing on Windows C-2<br>Testing Your Installation C-2<br>Compatibility Considerations C-2                                                                                                    |  |  |  |  |
| APPENDIX D        | Enhancing Security for Web UI D-1                                                                                                    |  |  |  |  |

INDEX

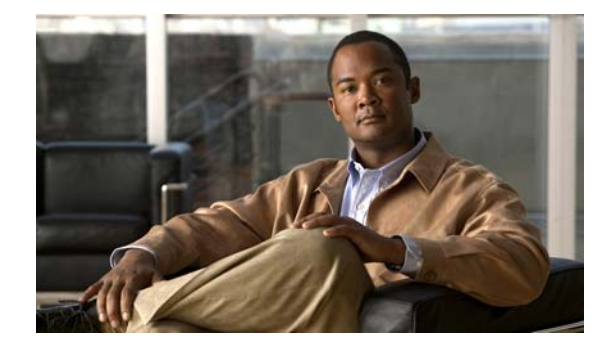

# Preface

This guide describes how to install Cisco Prime Network Registrar 8.1 on the supported operating systems: Windows, Solaris, and Linux. It is written for system administrators who will be installing the software, and assumes that you understand your site configuration and the basic steps for installing the software. For information on configuring and managing Cisco Prime Network Registrar, see the *Cisco Prime Network Registrar 8.1 User Guide*.

The guide is organized into the following chapters and appendixes:

| Chapter 1  | Overview                                                                             | Introduces Cisco Prime Network Registrar and provides critical system information that must be read before installing the software.                          |
|------------|--------------------------------------------------------------------------------------|----------------------------------------------------------------------------------------------------|
| Chapter 2  | Installing and<br>Upgrading Cisco<br>Prime Network<br>Registrar                      | Describes how to install or upgrade Cisco Prime Network<br>Registrar; and how to uninstall it, stop and start servers, and<br>troubleshoot the installation. |
| Chapter 3  | Installing and<br>Upgrading Cisco<br>Prime Network<br>Registrar Virtual<br>Appliance | Describes how to install or upgrade Cisco Prime Network<br>Registrar Virtual Appliance.                                                                      |
| Appendix A | Performing a Silent<br>Installation                                                  | Explains how to perform a silent installation, upgrade, or uninstallation of the Cisco Prime Network Registrar product.                                      |
| Appendix B | Lab Evaluation<br>Installations                                                      | Explains how to install, upgrade, or uninstall Cisco Prime<br>Network Registrar if it is being used in a lab environment.                                    |
| Appendix C | About Cisco Prime<br>Network Registrar<br>SDK                                        | Explains how to install the Cisco Prime Network Registrar SDK and details the compatibility considerations.                                                  |
| Appendix D | Enhancing Security<br>for Web UI                                                     | Explains how to enhance the security level for Web UI.                                                                                                    |

# **Cisco Prime Network Registrar Documentation**

The Cisco Prime Network Registrar 8.1 documentation set consists of:

- Cisco Prime Network Registrar 8.1 Release Notes
- Cisco Prime Network Registrar 8.1 User Guide
- Cisco Prime Network Registrar 8.1 Quick Start Guide
- Cisco Prime Network Registrar 8.1 Installation Guide
- Cisco Prime Network Registrar 8.1 Command Reference Guide
- Cisco Prime Network Registrar 8.1 Documentation Guide
- Cisco Prime Network Registrar 8.1 Third Party and Open Source Licenses and Notices
- Online help as part of the Cisco Prime Network Registrar web UI application.

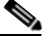

Note

We sometimes update the printed and electronic documentation after original publication. Therefore, you should also review the documentation on Cisco.com for any updates.

The Cisco Prime Network Registrar documentation varies based on the type of Cisco Prime Network Registrar that you are using. See Figure 1 on page vi to find out which document you should refer:

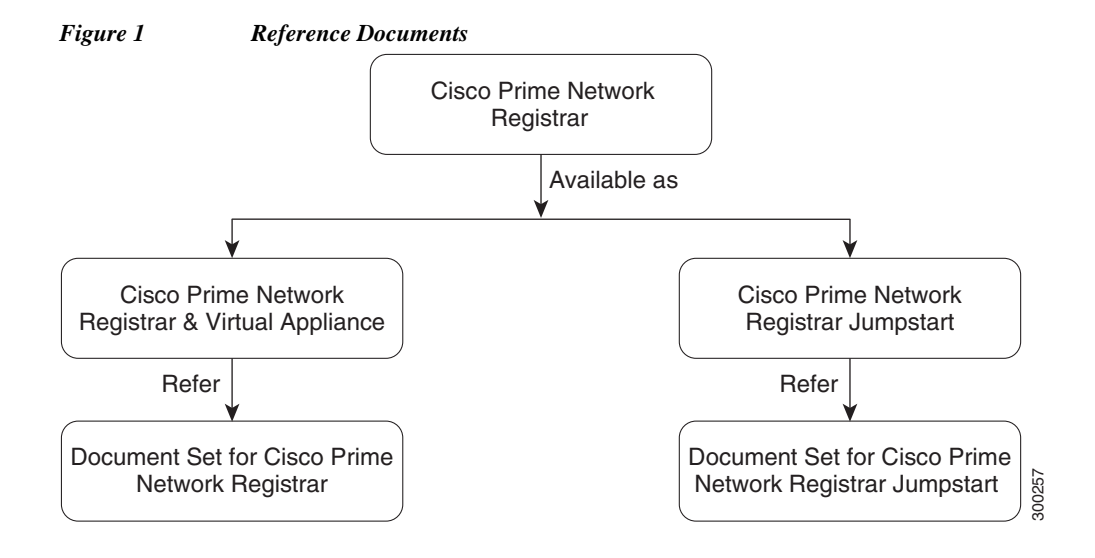

The following are links to the documentation for each type of installation:

- Cisco Prime Network Registrar 8.1 documentation: http://www.cisco.com/en/US/products/ps11808/tsd\_products\_support\_series\_home.html
- Cisco Prime Network Registrar Jumpstart 8.0 documentation: http://www.cisco.com/en/US/products/ps11945/tsd\_products\_support\_series\_home.html

# **Obtaining Documentation and Submitting a Service Request**

For information on obtaining documentation, submitting a service request, and gathering additional information, see the monthly *What's New in Cisco Product Documentation*, which also lists all new and revised Cisco technical documentation, at:

http://www.cisco.com/en/US/docs/general/whatsnew/whatsnew.html

Subscribe to the *What's New in Cisco Product Documentation* as an RSS feed and set content to be delivered directly to your desktop using a reader application. The RSS feeds are a free service. Cisco currently supports RSS Version 2.0.

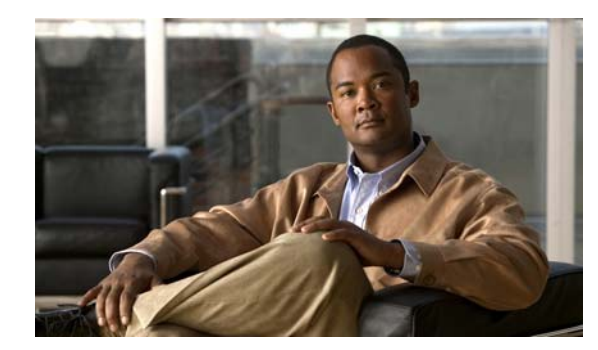

# CHAPTER 1

# **Overview**

This guide describes how to install Cisco Prime Network Registrar Release 8.1 on Windows, Solaris, and Linux operating systems, and how to install the Cisco Prime Network Registrar Virtual Appliance. You can also see the following documents for important information about configuring and managing Cisco Prime Network Registrar:

- For configuration and management procedures for Cisco Prime Network Registrar and Cisco Prime Network Registrar Virtual Appliance, see the Cisco Prime Network Registrar 8.1 User Guide.
- For details about commands available through the command line reference (CLI), see the *Cisco Prime Network Registrar 8.1 CLI Reference Guide*.

# **About Cisco Prime Network Registrar**

Cisco Prime Network Registrar is a network server suite that automates managing enterprise IP addresses. It provides a stable infrastructure that increases address assignment reliability and efficiency. It includes (see Figure 1-1 on page 1-2):

- Dynamic Host Configuration Protocol (DHCP) server
- Domain Name System (DNS) server
- Caching Domain Name System (CDNS) server
- Router Interface Configuration (RIC) server
- Simple Network Management Protocol (SNMP) server
- Trivial File Transfer Protocol (TFTP) server

You can control these servers by using the Cisco Prime Network Registrar web-based user interface (web UI) or the command line interface (CLI). These user interfaces can also control server clusters that run on different platforms.

You can install Cisco Prime Network Registrar in either local or regional mode:

- Local mode is used for managing local cluster protocol servers.
- Regional mode is used for managing multiple local clusters through a central management model.

A regional cluster centrally manages local cluster servers and their address spaces. The regional administrator can perform the following operations:

- Manage licenses for Cisco Prime Network Registrar. An installation must have at least one regional cluster for license management purposes.
- Push and pull configuration data to and from the local DNS and DHCP servers.

- Obtain subnet utilization and IP lease history data from the local clusters.
- Manage the router interface configuration (RIC) server that integrates with cable modem termination systems (CMTSs) directly from the regional cluster.

Figure 1-1 Cisco Prime Network Registrar User Interfaces and the Server Cluster

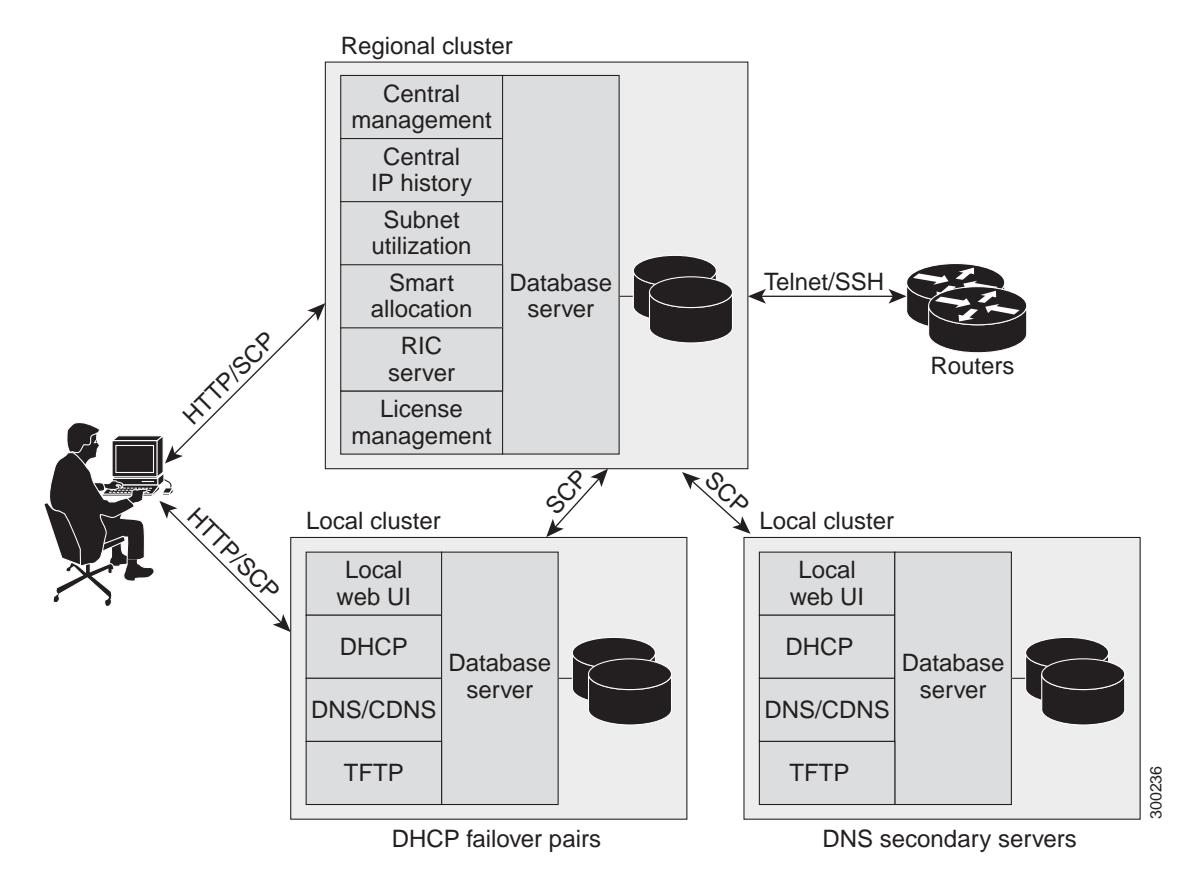

# System Requirements

Review the system requirements before installing the Cisco Prime Network Registrar 8.1 software:

- Java—You must have the Java Runtime Environment (JRE) 5.0 (1.5.0\_06) or later, or the equivalent Java Development Kit (JDK) installed on your system. (The JRE is available from Oracle on its website.)
- Operating system—We recommend that your Cisco Prime Network Registrar machine run on the Windows, Solaris, or Linux operating systems as described in Table 1-1 on page 1-3. Cisco Prime Network Registrar is supported on 32-bit or 64-bit operating systems.

Cisco Prime Network Registrar supports running in VMWARE ESXi 4.1 environment.

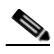

**Note** Cisco Prime Network Registrar applications are 32-bit executable programs and the system should support 32-bit applications (Java JRE/JDK, OpenLDAP library (for RedHat)).

- User Interface—Cisco Prime Network Registrar currently includes two user interfaces: a web UI and a CLI:
  - The web UI has been tested on Microsoft Internet Explorer 8 and Mozilla Firefox 5 and 6.
  - The CLI runs in a Windows, Solaris, or Linux command window.
  - **Note** For the CLI, the number of concurrent active user sessions and processes on a cluster can be no more than 14.

<u>}</u> Tip

Include a network time service in your configuration to avoid time differences between the local and regional clusters. This method ensures that the aggregated data at the regional server appears consistently. The maximum allowable time drift between the regional and local clusters is five minutes. If the time skew exceeds five minutes, then the installation process will not be able to correctly register the server with the regional. In this case, unset and set the password on the regional cluster, and sync again.

#### Table 1-1 Cisco Prime Network Registrar Server Minimum Requirements

|                         | Operating System                   |                                                                                                    |                                                                                                    |  |
|-------------------------|------------------------------------|----------------------------------------------------------------------------------------------------|----------------------------------------------------------------------------------------------------|--|
| Component               | Solaris <sup>1</sup>               | Linux                                                                                                    | Windows                                                                                                    |  |
| OS version <sup>2</sup> | Solaris 10 <sup>1</sup>            | Red Hat Enterprise<br>Linux ES 5.0,<br>Red Hat Enterprise<br>Linux ES 6.0 <sup>3</sup>                                                                                                    | Windows Server 2008 <sup>3</sup>                                                                                                    |  |
| Disk space <sup>4</sup> | 2 x 73/146 SAS drives <sup>5</sup> | <ul> <li>With basic DHCP and configuration:</li> <li>For expected pead DHCP leases perdrives are recom</li> <li>For expected pead per second, 1500 recommended. Recommended here</li> </ul> | <ul> <li>With basic DHCP and optimal hardware configuration:</li> <li>For expected peak load between 500 and 1000 DHCP leases per second, 7500 RPM SATA<sup>6</sup> drives are recommended.</li> <li>For expected peak load above 1000 DHCP leases per second, 15000 RPM SAS drives are recommended. Recommended hard drive—146 GB</li> </ul> |  |
| Memory <sup>7</sup>     | 16 GB                              | Small networks—4 G<br>Large networks—16                                                                                                    | B, Average networks—8 GB, or GB                                                                                                    |  |

1. Cisco Prime Network Registrar 8.1 supports Solaris Sparc only, 128-KB block sizes in the Solaris 10 ZFS and running in Solaris LDOM environments.

2. Cisco Prime Network Registrar is supported on 32-bit and 64-bit operating systems. Only 32-bit Red Hat Enterprise Linux ES 6.0 is supported.

- 3. Cisco Prime Network Registrar 8.1 supports Red Hat Enterprise Linux ES 5.0, Red Hat Enterprise Linux ES 6.0, and Windows Server 2008, running standalone or on VMWare (ESX Server 4.1) on Cisco Unified Computing System (CUCS) and other hardware supported by VMWare.
- 4. Higher I/O bandwidth usually results in higher average leases per second.
- 5. Serial Attached SCSI.
- 6. Serial Advanced Technology Attachment (Serial ATA).
- 7. Faster CPU and more memory typically result in higher peak leases per second.

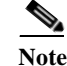

If you are upgrading from an earlier version of Cisco Prime Network Registrar to Cisco Prime Network Registrar 8.1, on the Solaris platform, make sure you upgrade the Solaris version as mentioned in "Installation and Upgrade Procedure" section on page 2-3.

### **Installation Modes**

The modes of installation that exist for the local and regional clusters are new installations and upgrades from a previous version. These installations or upgrades are performed by using operating system-specific software installation mechanisms:

- Windows—InstallShield setup program
- Solaris—pkgadd command
- Linux—install\_cnr script that uses RPM Package Manager (RPM)

# **License Files**

Cisco Prime Network Registrar uses the FLEXIm licensing tool. Your license file defines the features of Cisco Prime Network Registrar to which you have access.

Previously, Cisco Network Registrar was licensed as a single system with a single license type called ip-node. For Cisco Prime Network Registrar 8.1, the licensing is done according to the services that you require. The following are the types of licences available:

- base-system—Licenses the CCM services. This license is mandatory if you want to run Cisco Prime Network Registrar.
- base-dhcp—Licenses DHCP/TFTP services and, optionally, an initial count of leases
- base-dns—Licenses authoritative DNS services and, optionally, an initial count of RRs
- base-cdns—Licenses caching DNS services and, optionally, an initial count of servers
- · count-dhcp-Licenses an incremental number of active leases
- count-dns-Licenses an incremental number of RRs
- · count-cdns-Licenses an incremental number of caching server instances

The different services provided by Cisco Prime Network Registrar are associated with the different license types as follows:

- CCM services—base-system
- DHCP services—base-dhcp and count-dhcp
- Authoritative DNS services—base-dns and count-dns
- Caching DNS services—base-system and base-cdns

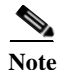

You should have at least one base license for a server to enable that service.

License management is done from the regional cluster when Cisco Prime Network Registrar is installed. You must install the regional server first, and load all licenses in the regional server. When you install the local cluster, it registers with regional to obtain its license. When you install the regional, you are prompted to provide the license file. You can store the license file in any location provided the location and file are accessible during the installation.

The utilization of licenses are calculated by obtaining statistics from all the local clusters in the Cisco Prime Network Registrar system for all counted services (DHCP, DNS, and CDNS). The regional CCM server maintains the license utilization history for a predetermined time period.

Utilization is calculated for different services as:

- DHCP services—total number of active DHCP leases (including v4 and v6)
- Auth DNS services—the total number of DNS resource records (all RR types)
- Caching DNS services—total number of Caching DNS servers being run in the Cisco Prime Network Registrar system

The services on each local cluster will be restricted based on the services for which licenses are present.

When you configure DHCP failover, we strongly recommend you to use simple failover (see Failover scenarios section in the Configuring DHCP Failover chapter of the *Cisco Prime Network Registrar 8.1 User Guide*). While the back office failover and symmetrical failover functionalities are still present, these will not be supported. Also, using these have licensing implications and will most likely require more licenses (or higher node count licenses) than would otherwise be indicated.

To learn about obtaining the license files for Cisco Prime Network Registrar, see "Obtaining Cisco Prime Network Registrar License Files" section on page 2-2.

### **Backup Software and Virus Scanning Guidelines**

If you have automatic backup or virus scanning software enabled on your system, exclude the Cisco Prime Network Registrar directories and their subdirectories from being scanned. If they are not excluded, file locking issues can corrupt the databases or make them unavailable to the Cisco Prime Network Registrar processes. If you are installing on the default locations, exclude the following directories and their subdirectories:

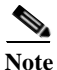

In this documentation set, when *install-path* is used, it refers to all or part of the installation paths that were specified when installing Cisco Prime Network Registrar.

As an example using the Solaris and Linux default local cluster paths of /opt/nwreg2/local and /var/nwreg2/local, the *install-path* may represent these paths or just the /opt/nwreg2 or /var/nwreg2 portion.

• Windows—

*install-path*\data (for example, C:\NetworkRegistrar\Local\data and C:\Network Registrar\Regional\data) *install-path*\logs (for example, C:\NetworkRegistrar\Local\logs and C:\Network Registrar\Regional\logs)

• Solaris and Linux—

*install-path*/data (for example, /var/nwreg2/local/data and /var/nwreg2/regional/data) *install-path*/logs (for example, /var/nwreg2/local/logs and /var/nwreg2/regional/logs)

# **Modifying ACLs in Windows Installations**

The Cisco Prime Network Registrar installation program for Windows does not try to modify ACLs to restrict access to installed files and directories. If you want to restrict access to these files and directories, use the native Microsoft utilities—cacls and icacls—to manually change file and directory permissions.

If you decide to manually change ACLs, we recommend that you control the settings so that the contents of the entire installation area are read-only to everyone except those in the Administrators system group.

The following files and sub directories contain data that you may want only the Administrators system group to access:

- installdir\conf\cnr.conf
- installdir\tomcat\conf\server.xml
- *installdir*\**conf**\**priv**\
- installdir\**data**\

Modifying the ACLs is strictly optional, and Cisco Prime Network Registrar will function normally without making any changes to them. See documentation supplied by Microsoft for information about how to use the cacls and icacls utilities.

# Server Event Logging

System activity begins logging when you start Cisco Prime Network Registrar. The server maintains all the logs by default in the following directories:

- Windows—Local cluster: C:\NetworkRegistrar\Local\logs; Regional cluster: C:\NetworkRegistrar\Regional\logs
- Solaris and Linux—Local cluster: /var/nwreg2/local/logs; Regional cluster: /var/nwreg2/regional/logs

To monitor the logs, use the **tail -f** command.

Caution

In Windows, to avoid losing the most recent system Application Event Log entries if the Event Log fills up, use the Event Viewer system application and check the **Overwrite Events as Needed** check box in Event Log Settings for the Application Log. If the installation process detects that this option is not set properly, it displays a warning message advising corrective action.

# **Running Performance Monitoring Software on Windows**

On Windows systems if you uninstall Cisco Prime Network Registrar and try to remove the associated data directories while having software installed that integrates with the Windows Performance Monitor, the software might take possession of certain shared libraries. This action prevents you from removing these files from the Cisco Prime Network Registrar folder and the directory itself. To keep this from happening:

- 1. Stop the service that is associated with the performance monitoring software.
- 2. Delete the Network Registrar folder.
- 3. Restart the service.

# **Running Other Protocol Servers**

You cannot run the Cisco Prime Network Registrar DNS, CDNS, DHCP, or TFTP servers concurrently with any other DNS, DHCP, or TFTP servers. If the Cisco Prime Network Registrar installation process detects that a conflict exists, it displays a warning message.

On Windows systems, use one of the following methods to change the configuration from the Service Control Manager:

- Stop the Cisco Prime Network Registrar protocol server that conflicts with the Microsoft protocol server by using the Stop function in one of the user interfaces.
- Change the Microsoft servers from a Startup Type of Automatic to Manual or Disabled.

If you want to disable a protocol server and prevent the Cisco Prime Network Registrar server from starting automatically after a system reboot, use the **server** {**dns** | **dhcp** | **tftp**} **disable start-on-reboot** command in the CLI.

Γ

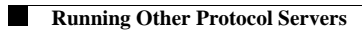

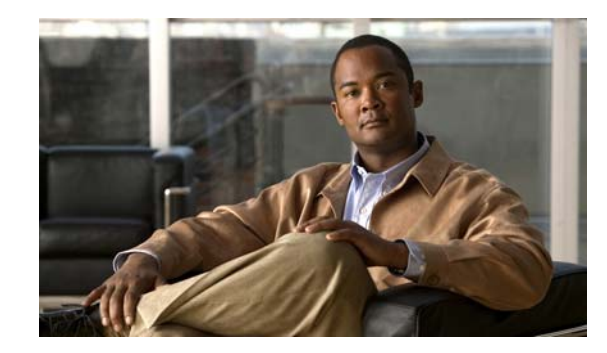

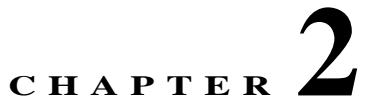

# **Installing and Upgrading Cisco Prime Network Registrar**

This chapter describes how to install Cisco Prime Network Registrar 8.1 on Windows, Solaris, or Linux systems. It includes the following sections:

- Checklist, page 2-1
- Before You Begin, page 2-2
- Obtaining Cisco Prime Network Registrar License Files, page 2-2
- Installation and Upgrade Procedure, page 2-3
- Starting Cisco Prime Network Registrar, page 2-13
- Starting and Stopping Servers, page 2-14
- Moving an Installation to a New Machine, page 2-15
- Troubleshooting the Installation, page 2-16
- Uninstalling Cisco Prime Network Registrar, page 2-16

### Checklist

Before you perform the installation or upgrade, ensure that you are prepared by reviewing this checklist:

- Does my operating system meet the minimum requirements to support Cisco Prime Network Registrar 8.1? (See the "System Requirements" section on page 1-2.)
- Does my hardware meet the minimum requirements? (See the "System Requirements" section on page 1-2.)
- If necessary, have I excluded Cisco Prime Network Registrar directories and subdirectories from virus scanning? (See the "Backup Software and Virus Scanning Guidelines" section on page 1-5.)
- On Windows, are other applications closed, including any virus-scanning or automatic-backup software programs? Is the Debugger Users group included in the Local Users and Groups?
- Do I have the proper software license? (See the "License Files" section on page 1-4.)
- Am I authorized for the administrative privileges needed to install the software?
- Does the target installation server have enough disk space?
- Is this a new installation or an upgrade?
- Is the cluster mode of operation regional or local?

- Is this a full or client-only installation?
- Is the Java Runtime Environment (JRE) 5.0 (1.5.0\_06) or later, or the equivalent Java Development Kit (JDK), installed on the system? If so, where?
- Should the web UI use an HTTP or HTTPS connection, or both?
- Am I upgrading from an earlier version of Cisco Prime Network Registrar? If so:
  - Are there any active user interface sessions?
  - Is my database backed up?
  - Is my Cisco Prime Network Registrar task list empty?
  - Am I upgrading from a supported version (Cisco Prime Network Registrar 6.3 and later)?
  - Do I have the correct cnr\_mcdexport tool? Note that the mcd\_export tool is required only if you
    are upgrading from versions earlier to 7.2.

### **Before You Begin**

Verify that you are running a supported operating system and that your environment meets all other current system requirements (see the "System Requirements" section on page 1-2).

If you are running an unsupported operating system, back up your Cisco Prime Network Registrar data and upgrade your operating system before installing this latest release.

To upgrade the operating system:

- Step 1Use the currently installed Cisco Prime Network Registrar release to complete any configuration<br/>changes in progress, so that the existing database is consistent before you perform the upgrade.
- Step 2 Ensure that no pending database tasks result from recent edits. You can confirm that the task lists are empty by viewing the CCM and MCD Tasks pages under the Administration menu in the web UI. Wait until both lists are empty before proceeding with the update.
- **Step 3** Back up your database. The installation program tries to detect configuration data from an earlier installation and will upgrade the data.
- Step 4 Upgrade your operating system.

### **Obtaining Cisco Prime Network Registrar License Files**

When you purchase Cisco Prime Network Registrar 8.1, you receive a FLEXIm license file in an e-mail attachment from Cisco, after you register the software.

You must copy the license file to a location which will be accessible during the regional cluster installation before you attempt to install the software. The installation process will ask you for the location of the license file.

To obtain a license file:

- **Step 1** Read the Software License Claim Certificate document packaged with the software.
- **Step 2** Note the Product Authorization Key (PAK) number printed on the certificate.

**Step 3** Log into one of the Web sites described on the certificate, and follow the registration instructions. The PAK number is required for the registration process.

You should receive the license file through e-mail within one hour of registration.

A typical license file might look like:

```
INCREMENT base-system cisco 8.0 permanent uncounted \
    VENDOR_STRING=<Count>1</Count> HOSTID=ANY \
    NOTICE="<LicFileID>20110919130037832</LicFileID><LicLineID>4</LicLineID> \
    <PAK></PAK><CompanyName>" SIGN=521EA9F0925C
```

### **Installation and Upgrade Procedure**

The procedure is essentially the same for a new installation or upgrade; except that the upgrade requires a few additional steps. See:

- Installing Cisco Prime Network Registrar 8.1, page 2-3
- Upgrade Considerations, page 2-9
- Reverting to Earlier Product Version, page 2-11

### **Installing Cisco Prime Network Registrar 8.1**

To install Cisco Prime Network Registrar 8.1:

- **Step 1** Log into the target machine using an account that has administrative privileges:
  - Windows—Account in the Administrators group
  - Solaris and Linux—su (superuser) or root account

Windows-Close all open applications, including any antivirus software.

**Step 2** Download and install the Java Runtime Environment (JRE) 5.0 (1.5.0\_06) or later, or the equivalent Java Development Kit (JDK), if you have not already done so. These are available from the Oracle website.

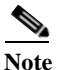

On Windows, add the full path of the bin subdirectory of your Java installation folder to your PATH environment variable; for example, C:\Program Files (x86)\Java\jdk1.5.0 06\bin.

- Step 3 If you are not configuring secure login to the web UI, skip to Step 4. If you are configuring secure login, you must create a keystore file by using the Java keytool utility, which is located in the bin subdirectory of the Java installation (see Step 2). Use the utility to define a self-signed certificate, or to request and later import a certificate from an external signing authority:
  - **a.** To create a keystore file containing a self-signed certificate, run this command and respond to the prompts:

```
> keytool -genkey -alias tomcat -keyalg RSA -keystore k-file
Enter keystore password: password
What is your first and last name? [Unknown]: name
What is the name of your organizational unit? [Unknown]: org-unit
What is the name of your organization? [Unknown]: org-name
What is the name of your City or Locality? [Unknown]: local
```

What is the name of your State or Province? [Unknown]: state What is the two-letter country code for this unit? [Unknown]: cc Is CN=name, OU=org-unit, O=org-name, L=local, ST=state, C=cc correct? [no]: yes Enter key password for <tomcat> (RETURN if same as keystore password): The keystore filename (k-file) is its fully qualified path. You will be entering the keystore path and password in Step 15.

Note

e You must use 128-bit SSL to disable weak ciphers in the web UI. For more information, see Appendix D, "Enhancing Security for Web UI".

**b.** To create a Certificate Signing Request (CSR) that you will submit to the Certificate Authority (CA) when you request a certificate, create the keystore file as in the previous substep, then execute this command:

```
> keytool -certreq -keyalg RSA -alias tomcat -file certreq.cer -keystore k-file
...
```

Submit the resulting certreq.cer file to the CA. Once you receive the certificate from the CA, first download the Chain Certificate from the CA, then import the Chain Certificate and your new Certificate into the keystore file, as follows:

```
> keytool -import -alias root -keystore k-file -trustcacerts -file chain-cert-file
> keytool -import -alias tomcat -keystore k-file -trustcacerts -file new-cert-file
```

For details on the **keytool** utility, see the documentation at the Java website of Oracle. For details on the **keystore** file and Tomcat, see the documentation at the website of the Apache Software Foundation.

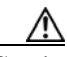

**Caution** The Cisco Prime Network Registrar installation program for Windows does not try to modify ACLs to restrict access to installed files and directories. If you want to restrict access to these files and directories, use the native Microsoft utilities to manually change file and directory permissions. See the "Modifying ACLs in Windows Installations" section on page 1-6.

- **Step 4** Load the installation CD, or browse to the network resource where the Cisco Prime Network Registrar software is located. If you download a distribution file from the Cisco website, run it from a different directory than where you will install Cisco Prime Network Registrar.
  - Windows—The cnr\_8\_0-windows.exe file is a self-extracting executable file that places the setup file and other files in the directory where you run it. (If you are not configured for Autostart, run the setup.exe file in that directory.) The Welcome to Cisco Prime Network Registrar window appears.

Click **Next**. The second welcome window introduces the setup program and reminds you to exit all current programs, including virus scanning software. If any programs are running, click **Cancel**, close these programs, and return to the start of Step 4. If you already exited all programs, click **Next**.

- Solaris and Linux—Be sure that the **gzip** and **gtar** utilities are available to uncompress and unpack the Cisco Prime Network Registrar installation files. See the GNU organization website for information on these utilities. Do the following:
  - 1. Download the distribution file.
  - 2. Navigate to the directory in which you will uncompress and extract the installation files.
  - 3. Uncompress and unpack the .gtar.gz file. Use gtar with the -z option:

```
gtar -zxpf cnr_8_0-linux5.gtar.gz
OT
gtar -zxpf cnr_8_0-solaris.gtar.gz
```

To unpack the .gtar file that **gunzip** already uncompressed, omit the -z option:

gtar -xpf cnr\_8\_0-linux5.gtar

4. Run the following command or program:

Solaris—Run the **pkgadd** command with the -d option that specifies the directory from which you are installing, with the -a option in case you want to upgrade from a previous release. The name of the Cisco Prime Network Registrar package is **nwreg2**:

 ${\tt pkgadd -a \ pkgdir/solaris/nwreg2/install/cnradmin \ -d \ pkgdir/solaris \ nwreg2}$ 

Linux—Run the install\_cnr script from the directory containing the installation files:

install-path # ./install\_cnr

The *install-path* is the CD-ROM directory that contains the installation files or the directory that contains the extracted Cisco Prime Network Registrar installation files, if they were downloaded electronically.

Step 5 Specify whether you want to install Cisco Prime Network Registrar in the local or regional cluster mode (see the "About Cisco Prime Network Registrar" section on page 1-1):

Note

Since a Regional server is required for license management, install the Regional first so that you can register the local to the Regional. If you face any problem with synchronizing the regional cluster to the local cluster after registration, unset and set the password on the regional cluster, and sync again.

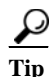

Include a network time service in your configuration to avoid time differences between the local and regional clusters. This method ensures that the aggregated data at the regional server appears consistently. The maximum allowable time drift between the regional and local clusters is five minutes. If the time skew exceeds five minutes, then the installation process will not be able to correctly register the server with the regional. In this case, unset and set the password on the regional cluster, and sync again.

- Windows—Keep the default Cisco Prime Network Registrar Local or choose Cisco Prime Network Registrar Regional. Click **Next**. The Select Program Folder appears, where you determine the program folder in which to store the program shortcuts in the Start menu. Accept the default, enter another name, or choose a name from the Existing Folders list. Click **Next**.
- Solaris and Linux—Enter 1 for a local, or 2 for regional. The default mode is 1.

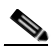

**Note** If you are upgrading, the upgrade process autodetects the installation directory from the previous release.

Step 6 Note these Cisco Prime Network Registrar installation default directories and make any appropriate changes to meet your needs:

#### Windows default locations:

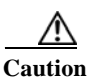

Do not specify the \Program Files (x86) or \Program Files or \ProgramData for the location of the Cisco Prime Network Registrar data, logs, and temporary files. If you do this, the behavior of Cisco Prime Network Registrar may be unpredictable because of Windows security.

- Local cluster
  - Program files (32-bit OS)—C:\Program Files\Network Registrar\Local
  - Program files (64-bit OS)—C:\Program Files (x86)\Network Registrar\Local
  - Data files—C:\NetworkRegistrar\Local\data
  - Log files—C:\NetworkRegistrar\Local\logs
  - Temporary files—C:\NetworkRegistrar\Local\temp
- Regional cluster
  - Program files (32-bit OS)—C:\Program Files\Network Registrar\Regional
  - Program files (64-bit OS)—C:\Program Files (x86)\Network Registrar\Regional
  - Data files—C:\NetworkRegistrar\Regional\data
  - Log files—C:\NetworkRegistrar\Regional\logs
  - Temporary files—C:\NetworkRegistrar\Regional\temp

#### Solaris and Linux default locations:

- Local cluster:
  - Program files—/opt/nwreg2/local
  - Data files—/var/nwreg2/local/data
  - Log files—/var/nwreg2/local/logs
  - Temporary files—/var/nwreg2/local/temp
- Regional cluster:
  - Program files—/opt/nwreg2/regional
  - Data files—/var/nwreg2/regional/data
  - Log files—/var/nwreg2/regional/logs
  - Temporary files—/var/nwreg2/regional/temp
- Step 7 If there are no defined administrators, create it by providing the username and password. You have to confirm the password entered.

If you are installing a regional, continue; else go to Step 9.

**Step 8** Enter the filename, as an absolute path, for your base license (see the "License Files" section on page 1-4).

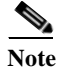

Ensure that you use the absolute path and not a relative path for your base license as there are chances that there might be changes to the default path from what you started the install with.

Entering the filename during installation is optional. However, if you do not enter the filename now, you must enter it when you first log into the web UI or CLI.

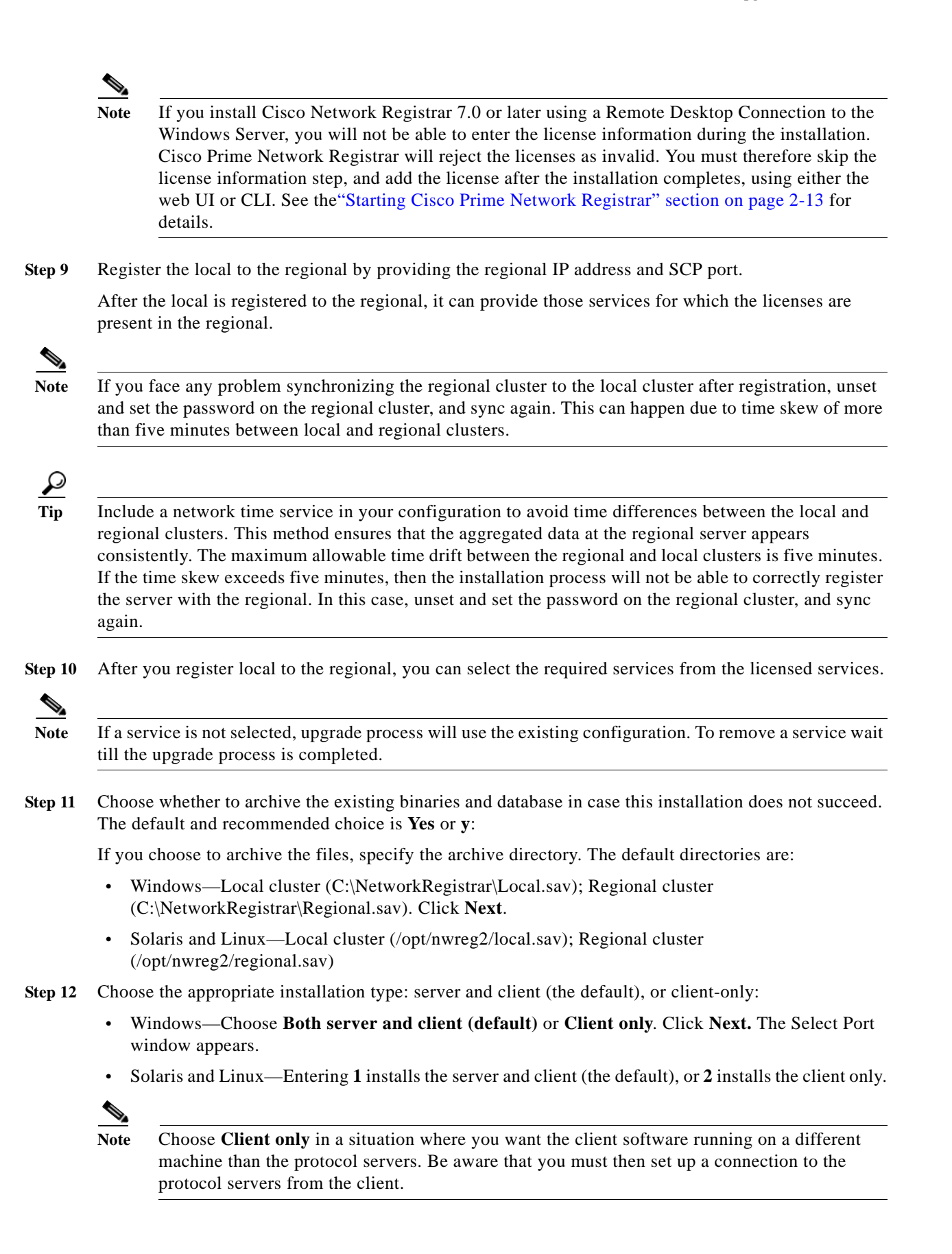

- **Step 13** Enter the location of the Java installation (JRE or JDK 1.5.0\_06 selected in Step 2). (The installation or upgrade process tries to detect the location.):
  - Windows—A dialog box reminds you of the Java requirements. Click **OK** and then choose the default Java directory or another one. Click **OK**. The Select Connection Type window appears.
  - Solaris and Linux—Enter the Java installation location.

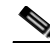

- **Note** Do not include the bin subdirectory in the path. If you install a new Java version or change its location, rerun the Cisco Prime Network Registrar installer, then specify the new location in this step.
- Step 14 Choose whether to enable the web UI to use a nonsecure (HTTP) or secure (HTTPS) connection for web UI logins:
  - Windows—Choose Non-secure/HTTP (default), Secure/HTTPS (requires JSSE), or Both HTTP and HTTPS.
  - Solaris and Linux—Enter an HTTP port, a secure HTTPS port, or both HTTP and HTTPS ports.

Enabling the secure HTTPS port configures security for connecting to the Apache Tomcat web server (see Step 3 for configuration). (To change the connection type, rerun the installer, and then make a different choice at this step.)

- If you choose HTTPS, or HTTP and HTTPS, click Next and continue with Step 15.
- If you choose the default HTTP connection, click Next, and go to Step 16.
- Step 15 If you enabled HTTPS web UI connectivity, you are prompted for the location of the necessary keystore and keystore files:
  - For the keystore location, specify the fully qualified path to the keystore file that contains the certificate(s) to be used for the secure connection to the Apache Tomcat web server. This is the keystore file that you created in Step 3.
  - For the keystore password, specify the password given when creating the keystore file. On Windows, click **Next**.

**Caution** Do not include a dollar sign (\$) in the keystore password as it will result in an invalid configuration on the Apache Tomcat web server.

Step 16 Enter a port number for the web UI connection. The defaults are:

- HTTP local cluster—8080
- HTTP regional cluster—8090
- HTTPS local cluster—8443
- HTTPS regional cluster—8453

On Windows, click Next.

Step 17 Select the security mode to be configured. Optional. Allow fallback to unsecure connection is selected by default. Click Next.

The Cisco Prime Network Registrar installation process begins. (Solaris prompts you to verify that you want to continue with the installation.) Status messages report that the installer is transferring files and running scripts. This process may take a few minutes:

- Windows—The Setup Complete window appears. Choose **Yes, I want to restart my computer now** or **No, I will restart my computer later,** and then click **Finish**.
- Solaris and Linux—Successful completion messages appear.

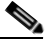

**Note** When you upgrade Cisco Prime Network Registrar, the upgrade process takes place during the installation. Therefore, the installation and upgrade processes take a longer time depending on the number of scopes, prefixes, and reservations that you have configured.

Step 18 Verify the status of the Cisco Prime Network Registrar servers:

- Windows—In the Services control panel, verify that the Cisco Prime Network Registrar Local Server Agent or Cisco Prime Network Registrar Regional Server Agent is running after rebooting the system when the installation has completed successfully.
- Solaris and Linux—Use the *install-path/usrbin/cnr\_status* command to verify status. See the "Starting and Stopping Servers" section on page 2-14.

If the upgrade fails, you can revert to the earlier Cisco Prime Network Registrar version. For details about reverting to the earlier version, see the "Reverting to Earlier Product Version" section on page 2-11.

### **Upgrade Considerations**

Cisco Prime Network Registrar 8.1 supports direct upgrades from 6.3 (Linux, Solaris, and Windows), and later.

Cisco Prime Network Registrar does not support the Red Hat 4.0, 3.0, and Solaris 8 and 9 operating systems. Back up your Cisco Prime Network Registrar data and upgrade your operating system before installing this latest release. (See the "System Requirements" section on page 1-2 for currently supported operating systems.)

Note

When upgrading from a pre-7.2 cluster to Cisco Prime Network Registrar 8.1, a platform-specific tool cnr\_mcdexport is required. This tool can be downloaded from Cisco.com as an archive file. The archive contains an extensive README file with specific instructions on the process to be followed.

The MCD DB database technology has been in use in Cisco Prime Network Registrar for versions earlier than 7.2. So, if you are upgrading from a pre-7.2 cluster which used the MCD database technology, the cnr\_mcdexport kit should be used in extracting the MCD DB data. This MCD DB data, extracted by cnr\_mcdexport kit is transferred to new locations during the upgrade procedure.

When you install the software, the installation program automatically detects an existing version and upgrades the software to the latest release. The program first prompts you to archive existing Cisco Prime Network Registrar data. If the program encounters errors during the upgrade, it restores the software to the earlier release.

During an upgrade, Cisco Prime Network Registrar now displays any pre-existing HTTPS configuration defaults for the keystore filename and password to enable a secure connection for web UI logins. If you have enabled HTTPS, and are unaware of the keystore filename and password at the time of the upgrade, you can preserve HTTPS connectivity during the upgrade, and re-enter the defaults when prompted.

Note

The default keystore filename and password appear only if you are upgrading from Cisco Prime Network Registrar 6.3.1 or later versions, or reinstalling the Cisco Prime Network Registrar 8.1.

#### **Related Topics**

Upgrading on Windows, page 2-10 Upgrading on Solaris/Linux, page 2-11

#### **Upgrading on Windows**

To upgrade to Cisco Prime Network Registrar 8.1:

- Step 1 Ensure that your environment meets the current system requirements (see the "System Requirements" section on page 1-2).
- **Step 2** Use the currently installed release to complete any configuration changes in progress, so that the existing database is consistent before you perform the upgrade.
- **Step 3** Ensure that no pending database tasks result from recent edits. You can confirm that the task lists are empty by viewing the CCM and MCD Tasks pages under the Administration menu in the web UI. Wait until both lists are empty before proceeding with the update.
- Step 4 Uninstall the previous version of Network Registrar. Your existing configuration data will remain in place after the uninstall. If the version you are upgrading from is already at 7.2 or above, then skip to Step 11.
- **Step 5** Create the C:\NetworkRegistrar\{Local | Regional } directory.

Caution Do not create this directory under C:\Program Files (x86), C:\Program Files, or C:\ProgramData.

- **Step 6** Move the data, logs, and temp directories manually to the \NetworkRegistrar\{Local | Regional} folder.
- Step 7 Modify C:\{Program Files | Program Files (x86)}\{Local | Regional}\conf\cnr.conf to point at the new locations for the data, logs and temp directories.
- **Step 8** Restart Cisco Prime Network Registrar to ensure that all of the moves or edits were correct and that Cisco Prime Network Registrar is functioning normally.
- Step 9 Stop Cisco Prime Network Registrar.
- Step 10 Run cnr\_mcdexport.exe to export the configuration objects to create an intermediate database. You can download the cnr\_mcdexport\_windows.tar tool from Cisco.com as an archive file. The archive contains an extensive README file with specific instructions on the process to be followed.
- Step 11 Back up your Cisco Prime Network Registrar data on a different machine or a shared network device and upgrade your operating system to Windows Server 2008. See documentation supplied by Microsoft for information about how to install / upgrade Windows servers.

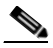

Note If you install Windows Server 2008 instead of upgrading and the disk is reformatted, you must restore the Cisco Prime Network Registrar data to the C:\NetworkRegistrar\{Local | Regional}\data folder.

Step 12 Install Cisco Prime Network Registrar 8.1 on the Windows Server 2008 machine. For installation instructions, see the "Installing Cisco Prime Network Registrar 8.1" section on page 2-3. Ensure that you specify the path where your existing data can be found, for example, C:\NetworkRegistrar\{Local | Regional}, to run the upgrade.

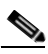

**Note** Ensure that you keep the old Cisco Network Registrar configuration and license information handy as you may need to re-enter this information during the Cisco Prime Network Registrar installation.

We recommend upgrading the regional cluster before upgrading any local clusters, because an older version of a regional cluster cannot connect to newer local clusters.

#### **Upgrading on Solaris/Linux**

To upgrade to Cisco Prime Network Registrar 8.1:

- Step 1 Ensure that your environment meets the current system requirements (see the "System Requirements" section on page 1-2).
- **Step 2** Use the currently installed release to complete any configuration changes in progress, so that the existing database is consistent before you perform the upgrade.
- Step 3 Ensure that no pending database tasks result from recent edits. You can confirm that the task lists are empty by viewing the CCM and MCD Tasks pages under the Administration menu in the web UI. Wait until both lists are empty before proceeding with the update.
- Step 4 Stop the Cisco Network Registrar server agent and backup the current system (or at least the Cisco Network Registrar\Program Files\Network Registrar\ directories and contents). To stop the Cisco Network Registrar server agent:
  - If local—/etc/init.d/nwreglocal stop
  - If regional—/etc/init.d/nwregregion stop
- Step 5 If the version you are upgrading from is already at 7.2 or above, then skip to Step 6. Run cnr\_mcdexport to export the configuration objects to create an intermediate database. You can download the cnr\_mcdexport\_linux4.tar (or cnr\_mcdexport\_linux5.tar or cnr\_mcdexport\_solaris.tar) tool from CCO. The archive contains an extensive README file with specific instructions on the process to be followed.
- Step 6 Install Cisco Prime Network Registrar 8.1. For installation instructions, see the "Installing Cisco Prime Network Registrar 8.1" section on page 2-3.

### **Reverting to Earlier Product Version**

The Cisco Prime Network Registrar installation program provides the capability of reverting to an earlier version and archiving the existing product configuration and data when upgrading to a newer version of the product. If you chose this option, and the upgrade process fails, use the following procedure to revert to the earlier product version and configuration:

### $\underline{\Lambda}$

**Caution** To complete this process, you must have access to the product installer and license key or license file for the earlier Cisco Prime Network Registrar version. Any attempt to proceed otherwise may destabilize the product.

If the installer had successfully performed the upgrade but you want to roll back to the earlier version at some later point, this procedure can result in network destabilization and data loss; for example, you will lose updates made to the Cisco Prime Network Registrar database after the upgrade, including DHCP lease data and DNS dynamic updates.

To revert to earlier version of the product:

- **Step 1** Verify that the archive directory that you specified during the upgrade process exists and is valid. These examples assume the default archive location provided during installation. Ensure that the path to the cnr\_data\_archive directory reflects the value of the archive directory that you specified during installation. If you are using:
  - Windows—C:\NetworkRegistrar\ {Local.sav | Regional.sav}
  - Solaris and Linux—/opt/nwreg2/{local.sav | regional.sav}
- Step 2 Uninstall Cisco Prime Network Registrar using the procedure described in the "Uninstalling Cisco Prime Network Registrar" section on page 2-16.
- Step 3 Other than the contents of the specified archive directory, delete any remaining files and directories in the Cisco Prime Network Registrar installation paths.
- **Step 4** Reinstall the original version of Cisco Prime Network Registrar. Ensure that you follow the reinstallation procedure described in *Installation Guide for Cisco Network Registrar* that is specific to the original product version.
- Step 5 After the installation ends successfully, stop the Cisco Prime Network Registrar server agent:
  - Windows—Local: net stop nwreglocal Regional: net stop nwregregion
  - Solaris and Linux—Local: /etc/init.d/nwreglocal stop Regional: /etc/init.d/nwregregion stop
- Step 6 Delete the contents of the Cisco Prime Network Registrar *install-path*/data subdirectory.
- Step 7 Extract the contents of the backup file to the reinstalled version of Cisco Prime Network Registrar.
  - 1. Change to the root directory of the filesystem. On Windows, this directory would be the base drive (such as C:\); on Solaris and Linux, it would be /.
  - **2.** Using the fully qualified path to the archive directory, extract the archive. These examples assume the default archive location provided during installation.
  - Windows—Copy the C:\NetworkRegistrar\{Local.sav|Regional.sav}\cnr\_data\_archive\ contents to the target Cisco Prime Network Registrar data directory. The following assume the default installation locations for a local cluster:

xcopy/s C:\NetworkRegistrar\Local.sav\cnr\_data\_archive C:\NetworkRegistrar\Local\data\

### 

**Note** There is also a cnr\_file\_archive directory which contains the installed files and generally this should not be recovered over a re-installation.

- Solaris and Linux
- Change to the root directory of the filesystem —cd /.
- Using the fully qualified path to the archive directory containing the cnr\_data\_archive.tar file, extract the archive. These examples assume the default archive location provided during installation. Ensure that the paths to the tar executable and cnr\_data\_archive.tar file reflect the value of the archive directory that you specified during installation.

```
/opt/nwreg2/{local.sav | regional.sav}/tar -xf /opt/nwreg2/{local.sav |
regional.sav}/cnr_data_archive.tar
```

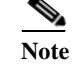

There is also a cnr\_file\_archive.tar which contains the installed files and generally this should not be recovered over a re-installation.

- **Step 8** Start the Cisco Prime Network Registrar server agent:
  - Windows—Local: net start nwreglocal Regional: net start nwregregion
  - Solaris and Linux—Local: /etc/init.d/nwreglocal start Regional: /etc/init.d/nwregregion start

**Step 9** Verify if the previous configuration, including scopes and zones, is intact.

### Starting Cisco Prime Network Registrar

To administer the local and regional clusters that you have installed, you must enter the appropriate license file (web UI) or the filename (CLI).

To enter license information in web UI or CLI:

- **Step 1** Start the Cisco Prime Network Registrar web UI or CLI:
  - To access the web UI, open the web browser and use the HTTP (nonsecure login) or HTTPS (secure login) website:

```
http://hostname:http-port
https://hostname:https-port
```

where:

- The hostname is the actual name of the target host.
- The *http-port and the https-ports* are the default HTTP or HTTPS port that are specified during installation. (See the installation procedure, Step 16 on page 2-8).

On Windows, you can access the web UI from the Start menu from the local host:

- On a local cluster—Choose Start > Programs > Network Registrar 8.1 > Network Registrar 8.1 local Web UI (or Network Registrar 8.1 local Web UI (secure) if you enabled secure login).
- On a regional cluster—Choose Start > Programs > Network Registrar 8.1 > Network Registrar 8.1 regional Web UI (or Network Registrar 8.1 regional Web UI (secure) if you enabled secure login).
- To start the CLI:

- Windows—Navigate to the *install-path*\bin directory and enter this command: nrcmd -C cluster-ipaddress -N <username> -P <password>
- Solaris and Linux—Navigate to the *install-path*\usrbin directory and enter this command: install-path/usrbin/nrcmd -C clustername -N <username> -P <password>
- **Step 2** If you did not enter license information during the installation procedure, you must do so now:

Note

You must add the licenses in the Regional cluster which means the Regional should be installed first. The local cluster has to be registered with the regional cluster at the time of installation or at the time of your first login. You can choose the services (dhcp, dns, cdns) for the local based on the licenses added in the Regional cluster.

- Web UI-Click Browse to navigate to the license file.
- CLI—Enter an absolute or relative path for the license filename, as follows: nrcmd> license create filename

# **Starting and Stopping Servers**

In Windows, you can stop and start the Cisco Prime Network Registrar server agent from the Services feature of the Windows Control Panel. If the installation completed successfully and you enabled the servers, the Cisco Prime Network Registrar DNS and DHCP servers start automatically each time you reboot the machine.

For the TFTP server, you must use this Cisco Prime Network Registrar CLI command to enable it to restart on bootup:

nrcmd> tftp enable start-on-reboot

All servers in the cluster are controlled by the Cisco Prime Network Registrar regional or local server agent. You can stop or start the servers by stopping or starting the server agent.

For details on stopping and starting servers, see the Cisco Prime Network Registrar User Guide.

#### **Related Topics**

Starting and Stopping Servers on Windows, page 2-14 Starting and Stopping Servers on Solaris or Linux, page 2-15

### **Starting and Stopping Servers on Windows**

To start and stop servers on Windows:

Step 1 Choose Start > Settings > Control Panel > Administrative Tools > Services.

**Step 3** Enter the username and the password, that was created during the installation procedure.

- Step 2 From the Service list, choose Network Registrar Local Server Agent or Network Registrar Regional Server Agent.
- Step 3 Click Restart or Stop, as required, and then click Close.

### **Starting and Stopping Servers on Solaris or Linux**

In Solaris or Linux, the Cisco Prime Network Registrar servers automatically start up after a successful installation or upgrade. You do not need to reboot the system.

To start and stop servers on Solaris or Linux:

- **Step 1** Log in as superuser.
- **Step 2** Start the server agent by running the nwreglocal or nwregregion script with the *start* argument:

# /etc/init.d/nwreglocal start ;for the local cluster
# /etc/init.d/nwregregion start ;for the regional cluster

- Step 3 Enter the cnr\_status command to check that the servers are running:
  - # install-path/usrbin/cnr\_status
- **Step 4** Stop the server agent by running the nwreglocal or nwregregion script with the *stop* argument:
  - # /etc/init.d/nwreglocal stop ;for the local cluster
    # /etc/init.d/nwregregion stop ;for the regional cluster

### Moving an Installation to a New Machine

Before you begin, ensure that the new machine meets the current system requirements (see the "System Requirements" section on page 1-2).

To move an existing Cisco Prime Network Registrar installation to a new machine:

- **Step 1** Stop the server agent on the old machine.
  - Windows—Local: net stop nwreglocal; Regional: net stop nwregregion
  - Solaris and Linux—Local: /etc/init.d/nwreglocal stop; Regional: /etc/init.d/nwregregion stop
- **Step 2** Zip up the data directory on the old machine.
- **Step 3** Copy the zip file over to the same location on the new machine.
- Step 4Install Cisco Prime Network Registrar on the new machine (on Solaris and Linux, use the –a option).<br/>The installation will detect an upgrade and will do so based on the copied data.

This procedure preserves your original data on the old machine.

# **Troubleshooting the Installation**

The Cisco Prime Network Registrar installation process creates a log file, install\_cnr\_log, in the Cisco Prime Network Registrar log file directory. For upgrades, one additional log file is created: lease\_upgrade\_log. The log directory is set to these locations by default:

- Windows:
  - Local cluster: C:\NetworkRegistrar\Local\logs
  - Regional cluster: C:\NetworkRegistrar\Regional\logs
- Solaris and Linux:
  - Local cluster: /var/nwreg2/local/logs
  - Regional cluster: /var/nwreg2/regional/logs

If the installation or upgrade does not complete successfully, first check the contents of these log files to help determine what might have failed. Some examples of possible causes of failure are:

- An incorrect version of Java is installed.
- Insufficient disk space is available.
- Inconsistent data exists for an upgrade.

If the log messages do not clearly indicate the failure, you can gather additional debug information by using the debug\_install utility script. This script appears only if the installation failed and is located by default in the Cisco Prime Network Registrar program files directory:

- Windows:
  - Local cluster: C:\Program Files(x86)\Network Registrar\Local\debug\_install.cmd
  - Regional cluster: C:\Program Files\Network Registrar\Regional\debug\_install.cmd
- Solaris and Linux:
  - Local cluster: /opt/nwreg2/local/debug\_install.sh
  - Regional cluster: /opt/nwreg2/regional/debug\_install.sh

If the ## Executing checkinstall script part of the Solaris **pkgadd** fails, ensure that the /tmp directory has sufficient permissions to allow a nonprivileged installation user ID to write to it.

If you still need help determining the cause or resolution of the failure, forward the output of this script to Cisco Systems for further analysis. To contact Cisco for assistance, see the following Cisco website:

http://www.cisco.com/en/US/docs/general/whatsnew/whatsnew.html.

# **Uninstalling Cisco Prime Network Registrar**

The uninstallation procedure differs based on the operating system you are using. You must have administrator or superuser privileges to uninstall Cisco Prime Network Registrar, just as you must to install it.

To back up your database before uninstalling Cisco Prime Network Registrar, see the Cisco Prime Network Registrar User Guide for the procedure.

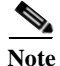

Uninstallation stops the Cisco Prime Network Registrar server agents first. If you find that the server processes are not shutting down, see the "Starting and Stopping Servers" section on page 2-14.

#### **Related Topics**

Uninstalling on Windows, page 2-17 Uninstalling on Solaris, page 2-17 Uninstalling on Linux, page 2-18

### **Uninstalling on Windows**

To uninstall Cisco Prime Network Registrar on Windows:

Step 1

Choose the Add/Remove Program function from the Windows control panel.

Or,

Choose **Uninstall Network Registrar 8.1** from the Windows Start menu. The uninstallation program removes the server and user interface components but does not delete user data files. Optionally, delete all Cisco Prime Network Registrar data by deleting the Cisco Prime Network Registrar folder.

Note

Temporarily stop any service that is related to software that integrates with Performance Monitoring that might interfere with removing shared libraries in the Cisco Prime Network Registrar folder.

**Step 2** Reboot after the uninstallation completes.

### **Uninstalling on Solaris**

To uninstall Cisco Prime Network Registrar on Solaris:

**Step 1** From the root account, use the **pkgrm** program to remove the **nwreg2** package:

pkgrm nwreg2

Solaris prompts you to verify that you want to continue with the uninstallation. The uninstallation procedure removes the server and user interface components; but does not delete user data, such as the log and data files. Optionally, delete the database and log files that are associated with Cisco Prime Network Registrar, as mentioned in the instructions at the end of the **pkgrm** process.

### **Uninstalling on Linux**

To uninstall Cisco Prime Network Registrar on Linux:

```
Step 1 Run the uninstall_cnr program from the install-path/usrbin directory:
```

```
./uninstall_cnr
```

```
Stopping Server Agent...
Deleting startup files...
Removing Network Registrar...
cannot remove /opt/nwreg2/usrbin - directory not empty
cannot remove /opt/nwreg2/conf - directory not empty
package optnwreg2 not found in file index
Note that any files that have been changed (including your database) have _not_ been
uninstalled. You should delete these files by hand when you are done with them, before you
reinstall the package.
```

The cannot remove warnings mean that, although the uninstall program removes the server and user interface components, it cannot delete directories that are not empty. Certain configuration and data files that are created during installation remain deliberately after uninstallation. Optionally, delete the database and log files that are associated with Cisco Prime Network Registrar, as mentioned in the instructions at the end of the **uninstall\_cnr** script execution.

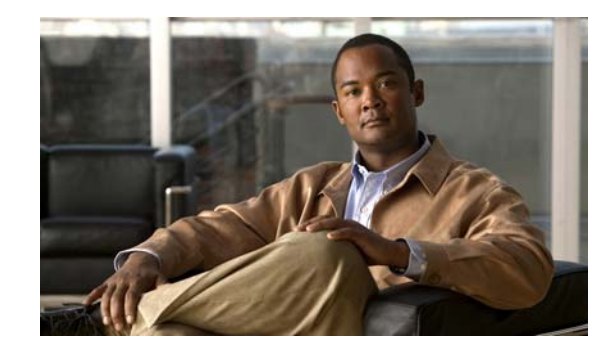

# CHAPTER **3**

# Installing and Upgrading Cisco Prime Network Registrar Virtual Appliance

The Cisco Prime Network Registrar virtual appliance includes all the functionality available in a version of Cisco Prime Network Registrar 8.1 installed on any Linux operating system.

This chapter describes how to install Cisco Prime Network Registrar virtual appliance and includes the following sections:

- System Requirements, page 3-1
- Installing and Configuring Cisco Prime Network Registrar Virtual Appliance, page 3-2
- Configuring the Virtual Appliance to Automatically Power Up, page 3-8
- Upgrading the Cisco Prime Network Registrar Virtual Appliance, page 3-9
- Managing the Cisco Prime Network Registrar Virtual Appliance, page 3-12

## System Requirements

The memory and storage parameters are specified in the OVF file. However, you should ensure that sufficient resources are available on the host that you are targeting for the deployment to meet these requirements.

The OVF deployment allocates 2 GB of RAM to the virtual appliance. In addition, you may find that you also will need disk space beyond the 14 GB minimum allocation provided when the virtual appliance is installed. It is possible to expand the disk usage after the virtual appliance is installed.

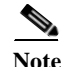

It is worth some effort to determine the likely amount of disk storage that you need at the time you first install the virtual appliance. If you increase the size of the disk space after you have configured and used the product, you must back up all the work that you have done prior to increasing the disk storage. However, if you increase the disk storage when you first install the product, no backup is necessary, since in the unlikely event something goes wrong while expanding the disk storage, nothing valuable would be lost. At worst, you would simply have to reinstall the virtual appliance.

The Cisco Prime Network Registrar virtual appliance is supported only on VMware ESXi 4.1 and later systems that are themselves supported ESXi 4.1 systems. You can run ESXi 4.1 on hardware systems that do not meet the minimum support requirements for ESXi 4.1. VMware provides a bootable program

which helps you identify whether the hardware on which it is run supports ESXi 4.1. In some cases, the capabilities that are not available from ESXi 4.1 are capabilities that are required to run the Cisco Prime Network Registrar virtual appliance. For example, ESXi 4.1 will run on some hardware on which it is not officially supported, and will run only 32 bit operating systems on that hardware. The Cisco Prime Network Registrar virtual appliance consists of a 64 bit Linux operating system running a 32 bit version of the Cisco Prime Network Registrar application. Thus, the 64 bit OS included with the virtual appliance will not run on the ESXi 4.1 platform described above. The hardware platforms on which ESXi 4.1 runs in this degraded and unsupported mode are becoming less common over time.

# Installing and Configuring Cisco Prime Network Registrar Virtual Appliance

The Cisco Prime Network Registrar virtual appliance is supported for production use on VMware ESXi 4.x and can be accessed or managed using vSphere client of VMware. The Cisco Prime Network Registrar virtual appliance is installed using the Open Virtualization Format (OVF) package.

The VMware vSphere client can be connected directly to your ESXi installation, or it can be connected to a vCenter server which in turn is connected to your vSphere installation. Connecting through vCenter provides a number of capabilities that connecting directly to ESXi does not. If a vCenter server is available and associated with the ESXi installation, it should be used.

#### **Related Topics**

Preparing to Deploy the Cisco Prime Network Registrar Virtual Appliance, page 3-2 Deploying the Cisco Prime Network Registrar Virtual Appliance, page 3-3 Booting and Configuring Cisco Prime Network Registrar Virtual Appliance, page 3-5

### Preparing to Deploy the Cisco Prime Network Registrar Virtual Appliance

In order to deploy the Cisco Prime Network Registrar virtual appliance and configure its network connection, you have to answer several questions. Some of these questions concern the networking environment in which the virtual appliance is being deployed, and some of them concern values which are unique to the particular virtual appliance being deployed.

The questions that are unique to the installation of this particular virtual appliance are listed below. You must decide on answers to these questions before you deploy the virtual appliance.

- A virtual machine name for the deployed virtual appliance.
- A root password for the underlying Linux CentOS operating system.
- An IPv4 address for the virtual appliance.
- A DNS name associated with the IPv4 address of the virtual appliance.
- A username and password for the initial administrator account for the Cisco Prime Network Registrar application.

The questions concerning the networking environment are as follows. The answers to these questions are not unique to the virtual appliance, but are instead values that are determined by the environment in which you will deploy the virtual appliance:

• The IP address or DNS name of the ESXi installation on which you intend to deploy the virtual appliance.

- The IP address or DNS name of any vCenter server associated with the ESXi installation, above.
- The network mask associated with the IP address of the virtual appliance itself.
- The default gateway address for the virtual appliance.
- The IP address of at least one DNS server that can be accessed by the virtual appliance, although it is best if you have the IP address of two DNS servers to provide additional availability.
- Any proxy values necessary for the virtual appliance to access the Internet (if you want the virtual appliance to have access to the Internet).
- If this is a local cluster installation, you will need to determine the IP address of the Cisco Prime Network Registrar regional cluster to which this local cluster will connect in order to receive its license information. If this is a regional cluster installation, you can ignore this requirement.

### **Deploying the Cisco Prime Network Registrar Virtual Appliance**

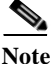

Before deploying the virtual appliance, verify that your VMware server is running on VMware supported hardware. If you are not sure whether your environment can support a 64-bit guest operating system, you can verify by downloading and running the VMware "CPU Identification Utility" which indicates 64-bit VMware support. This utility can be found on the VMware site at: http://www.vmware.com/download/shared\_utilities.html

To install the Cisco Prime Network Registrar virtual appliance, you must first download the correct installation file. There are two files available, a regional virtual appliance and a local cluster virtual appliance. Each of these virtual appliances are provided as a zip file.

The names are:

- cnr\_8\_1\_local\_ovf.zip for the local virtual appliance
- cnr\_8\_1\_regional.ovf.zip for the regional virtual appliance

Download the virtual appliance of your choice, and unzip the contents of the .zip file into an empty directory of your choice. Every Cisco Prime Network Registrar local cluster installation must connect to a Cisco Prime Network Registrar regional cluster in order to receive the necessary license information required to operate. Thus, before you install a Cisco Prime Network Registrar local virtual appliance you must identify the IP address of the regional cluster to which it will connect to receive the license information.

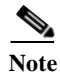

You should unzip each virtual appliance into separate directories if you are using both regional and local. Do not attempt to have them share the same directory.

Using vSphere, connect directly to the ESXi installation or the vCenter server, and select the ESXi installation where the OVF is to be deployed.

If you have a vCenter server available, you can connect the ESXi hypervisor to your existing vCenter server and manage it through that vCenter server. Managing all your VMware hypervisors through a common vCenter server provides many benefits.

The screens that you see while managing the ESXi hypervisor with a vSphere client through a vCenter server are different from the screens that you see while connecting the vSphere client directly to the ESXi hypervisor. You can see additional screens if connected through vCenter server. These screens do

not actually provide any benefit for the operations in which you will engage to deploy the Cisco Prime Network Registrar virtual appliance. The benefits to using the vCenter server approach come after the initial deployment of the virtual appliance.

To deploy Cisco Prime Network Virtual Appliance:

**Step 1** From vSphere menu, choose **File > Deploy OVF Template**.

The Deploy OVF Template Source window appears.

Step 2 To import the OVF file from hard disk, click Browse and choose the OVF file (.ovf) available in the local machine where the vSphere is running, usually CNR\_local\_OVF10.ovf (or CNR\_regional\_OVF10.ovf) in the directory in which you unzipped the file earlier. You can also enter a URL to download and install the OVF package from the internet.

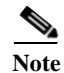

You cannot deploy a zipped file. You cannot browse for URLs and you must enter the full path to the .ovf file.

Step 3 Click Next.

The OVF Template Details window appears. It displays the product name, the size of the OVF file, and the amount of disk space that needs to be available for the virtual appliance.

**Step 4** Verify the OVF template details and click **Next**.

The End User License Agreement window appears.

Step 5 If you accept the license terms, check the Accept check box and click Next.

The Name and Location window appears.

**Step 6** Enter the name of the new virtual appliance. If you are using the vCenter to manage the virtual machine, then you have the option of selecting the location of the inventory too. Click **Next** to continue.

The default name is generic. You may want to change it to something more specific, such as Cisco Prime Network Registrar 8.1 Local or Cisco Prime Network Registrar 8.1 Regional.

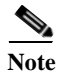

| You can change the name of the virtual machine running the virtual appliance after the virtual appliance  |
|----------------------------------------------------------------------------------------------------|
| is deployed. However, while the name of the virtual machine will change, the original name (entered in    |
| Step 6) continues to be used as the location of the disk files that describe the virtual machine. Thus,   |
| confusion may arise in the future as whatever name you enter on this page remains for the life of the     |
| virtual machine and the virtual machine name and the disk file names will differ. Thus, choosing a        |
| descriptive name now that you will not need to change later will provide some benefits in maintainability |
| of this installation.                                                                                     |

If you are using the vCenter to manage the virtual machine, then the Host/Cluster window appears. Go to Step 7.

If you are managing the ESXi host directly, then the Disk Format window appears. Go to Step 8.

Step 7 Choose the destination host on which you want to deploy the virtual machine and click Next.

The Disk Format window appears.

Step 8 The Thick provisioned format is selected by default. Click Next to continue.

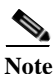

The virtual appliance is only supported when deployed with thick provisioning.

If you are using the vCenter to manage the virtual machine, then the Network Mapping window appears. Go to Step 9.

If you are managing the ESXi host directly, then the Ready to Complete window appears. Go to Step 12.

Step 9 To map the networks used in this OVF template to the networks in your inventory, select the current destination network and choose the destination network from the Destination Networks drop-down list. Click Next.

The Properties window appears.

**Step 10** Enter the required values for **Default Gateway**, **DNS**, **Network 1 IP Address**, and **Network 1 Netmask**.

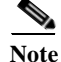

You should not enter the root password in this window.

Step 11 Click Next.

The Ready to Complete window appears.

Step 12 Review the setting details of your deployment and click Finish to complete the deployment.In this configuration, the host name of the virtual appliance is created by default after the appliance boots up.

# Booting and Configuring Cisco Prime Network Registrar Virtual Appliance

To boot and then configure the Cisco Prime Network Registrar virtual appliance:

- Step 1 After deploying the Virtual Appliance OVF, select the virtual machine name in vSphere, right-click on it and select **Open Console**.
- Step 2 Click the Power on button ()) on the console and click in the window after clicking the Power on button.

During the initial boot of the newly deployed machine, you will be prompted to enter a root (system) password, which is not the Cisco Prime Network Registrar application password.

Note

This is the root password for the underlying Linux operating system on which the Cisco Prime Network Registrar 8.1 application is installed. You will be asked to enter this password twice. You will need root access to the underlying Linux operating system at various times in the future, so make sure that you remember this password.

The boot process can take a while, both before you are asked for a root password, as well as after you enter the root password. Eventually the console will display the configuration window.

If you are managing the ESXi hypervisor with a vSphere client through a vCenter server, then the configuration window displays the networking values you configured while deploying the OVF and you can skip Step 3.

If you are managing the ESXi host directly, then go to Step 3.

- Use the Arrow Keys to highlight **Configure Network** option, and press Enter. You must configure the Step 3 virtual appliance to use a static address, so answer (No) to the question about using DHCP to assign an IP address and configure the following:
  - IP Address of the virtual appliance
  - Netmask of the virtual appliance
  - Gateway of the network in which you are creating virtual appliance
  - DNS Server 1
  - DNS Server 2
  - Hostname of the virtual appliance
  - Whether or not you need a proxy set
- To save the settings, select y (Yes) when prompted, after reviewing the settings. Select n (No) if you do Step 4 not want to save the settings.
- Step 5 Using the arrow keys, highlight Set Timezone and press Enter. Follow the instructions to set the timezone.

#### **Related Topics**

Configuring Cisco Prime Network Registrar, page 3-6 Configuring Cisco Prime Network Registrar with the CLI on Virtual Appliance, page 3-7

#### **Configuring Cisco Prime Network Registrar**

The URLs for managing the virtual appliance and Cisco Prime Network Registrar application will be displayed in the console window after network configuration.

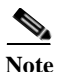

If the console window does not get displayed or is corrupted, press CTRL+C or Enter a few times.

To recover your mouse cursor after interacting with the console window on vSphere, press CTRL and ALT simultaneously.

The URLs to manage Cisco Prime Network Registrar are the URLs displayed on the Console screen under manage the Cisco Prime Network Registrar 8.1 application.

Both the insecure as well as the secure access links are provided on the Configuration Window after successfully entering the network configuration.

Note

The local server and regional server use different ports for both standard and secure access.

To manage the Cisco Prime Network Registrar 8.1 application:

Step 1 Browse to any URL displayed under manage the Cisco Prime Network Registrar 8.1 application (either secure or standard access).

Note If you are using secure access for login, choose **I understand the risks** when you get the warning 'This Connection is Untrusted' and click Add Exception and Confirm Security Exception for this page. The Cisco Prime Network Registrar New Product Installation page is displayed. Step 2 Enter the Name and Password for the superuser administrator in the New Product Installation > Add Superuser Administrator page. Note This account is different from the root password which you entered earlier. This is an account in the Cisco Prime Network Registrar product for the most privileged Cisco Prime Network Registrar administrator, who will have permission to create additional administrator accounts in the Cisco Prime Network Registrar product. Step 3 Enter the IP address of a CCM regional cluster and the SCP port in use on that cluster. There is no default for the port number, but port number 1244 is often used for the regional cluster. You must register with a regional cluster in order to operate the product. Step 4 Check the services which you wish to use on this virtual appliance. Note You must check the boxes for the services you intend to use on this virtual appliance, or you will not be able to see the user interface for these services in the Web UI. You may select DHCP and select either DNS or CDNS. It is possible to run both DNS and CDNS servers on the same machine at the same time in export mode configuration, but we do not recommend that. Step 5 Click **Register.** The Configuration Summary page is displayed. It will not have any DHCP or DNS boxes checked, because you do not have any configuration for any of these services yet. If you checked DHCP on the previous page, you can see DHCP services configured for start on reboot, and similarly for DNS. You can now proceed to configure DHCP, DNS, or CDNS servers on this virtual machine.

To manage the virtual appliance:

- **Step 1** Browse to the initial URL displayed in the console window under **manage this VM** to manage the virtual appliance. This URL displays the Virtual Appliance Management Infrastructure (VAMI) which provides a Web console to configure network settings, review basic system information for the virtual appliance, and stop or restart the virtual appliance.
- Step 2 Choose I understand the risks when you get the warning 'This Connection is Untrusted'.
- Step 3 Click Add Exception and Confirm Security Exception for this page.

The virtual appliance login page is displayed.

#### Configuring Cisco Prime Network Registrar with the CLI on Virtual Appliance

The Cisco Prime Network Registrar command line interpreter (CLI) can be used to configure the virtual appliance in two ways:

 You can use the nrcmd CLI on the virtual appliance directly by first using SSH to connect into the underlying Linux operating system on the virtual appliance. You can use any username and password which you have created on the virtual appliance for the SSH login, and you must use an administrator username and password for the Cisco Prime Network Registrar to use the nrcmd CLI to configure Cisco Prime Network Registrar.

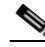

- Note As distributed, there is only one valid user for the Linux operating system—root. While you can login as root to use the Cisco Prime Network Registrar CLI, you might want to add additional users to the system. Use the useradd program to add additional users. You can type **man** useradd for more information on how to add additional users.
- Alternatively, you can use the nrcmd CLI on some other system in the network to configure and manage Cisco Prime Network Registrar on the virtual appliance the same way that you would use it to manage any remote installation of Cisco Prime Network Registrar. This requires installing Cisco Prime Network Registrar (typically only the client-only installation) on the other system.

# **Configuring the Virtual Appliance to Automatically Power Up**

You can configure the ESXi hypervisor to automatically power up the Cisco Prime Network Registrar virtual appliance when power is restored to the ESXi hypervisor layer.

To configure automatic power up:

- Step 1 In the vSphere client, select the ESXi machine to which you are connected. It is not a specific virtual machine that you have to select but the ESXi hypervisor on which they reside.
- Step 2 Select the Configuration tab.
- **Step 3** Click the **Virtual Machine Startup/Shutdown** link under the **Software** area. You should see the virtual machine in the list shown in window.
- Step 4 Click the **Properties...** link present at the top right corner of the page. If you do not see that, resize the window until you do.

The Virtual Machine Startup and Shutdown page is displayed.

- Step 5 Check the Allow virtual machines to start and stop automatically with the system check box.
- **Step 6** Select the virtual machine running the Cisco Prime Network Registrar virtual appliance and use the **Move Up** button on the right to move it up into the group labelled **Automatic Startup**.

Click **OK**.

This ensures that whenever power is restored to the ESXi hypervisor the Cisco Prime Network Registrar appliance powers up automatically.

# **Upgrading the Cisco Prime Network Registrar Virtual Appliance**

This section describes the procedure for upgrading Cisco Prime Network Registrar to Cisco Prime Network Registrar virtual appliance and upgrading the operating system for Cisco Prime Network Registrar virtual appliance.

#### **Related Topics**

Upgrading the Cisco Prime Network Registrar Installation to run on a Cisco Prime Network Registrar Virtual Appliance, page 3-9

Upgrading the Cisco Prime Network Registrar Virtual Appliance Operating System, page 3-10

### Upgrading the Cisco Prime Network Registrar Installation to run on a Cisco Prime Network Registrar Virtual Appliance

This section describes how to upgrade an existing installation of Cisco Prime Network Registrar to become a Cisco Prime Network Registrar virtual appliance.

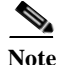

This procedure upgrades a current version of Cisco Prime Network Registrar running on a Linux operating system to a current version of the Cisco Prime Network Registrar virtual appliance. If you need to move from a different platform, you have to first convert to the Linux platform prior to upgrading to a virtual appliance. If you need to move from a different version of Cisco Prime Network Registrar to the current version of the virtual appliance, you have to first upgrade to the current version of Cisco Prime Network Registrar on an external Linux system before upgrading to the virtual appliance. See the "Installation and Upgrade Procedure" section on page 2-3.

To do this follow the steps:

- Step 1 Install the Cisco Prime Network Registrar virtual appliance.
- Step 2 Shut down the Cisco Prime Network Registrar application being upgraded using the following command: /etc/init.d/nwreglocal stop
- **Step 3** Copy the file **cnr\_prepareforupgrade** from /opt/nwreg2/{local | regional}/usrbin from the virtual appliance system to the Cisco Prime Network Registrar installation being upgraded.

Note

You have to choose either local or regional from {local | regional} based on the upgrade that you are doing, that is, local upgrade or regional upgrade.

You can do it using sftp, for example:

```
[root@cnr-machine-being-upgraded usrbin]# sftp 10.10.10.12
Connecting to 10.10.10.12...
Warning: Permanently added '10.10.10.12' (RSA) to the list of known hosts.
root@10.10.10.12's password:
sftp> cd /opt/nwreg2/local/usrbin
sftp> get cnr_prepareforupgrade
Fetching /opt/nwreg2/local/usrbin/cnr_prepareforupgrade to cnr_prepareforupgrade
/opt/nwreg2/local/usrbin/cnr prepareforupgrad 100% 3265 3.2KB/s 00:00
```

- **Step 4** Execute **cnr\_prepareforupgrade** on the system being upgraded.
- **Step 5** If the version of Cisco Prime Network Registrar which you are moving to the virtual appliance is a version earlier than Cisco Network Registrar 7.2, then perform the following steps:

| Note    | If you are upgrading from 7.2, you do not require the cnr_mcdexport kit because 7.2 clusters do not use the MCD DB database technology and you can skip this step. |
|---------|----------------------------------------------------------------------------------------------------|
|         | a. Download the upgrade preparation kit, cnr_mcdexport_linux5.tar, from Cisco.com.                                                                                 |
|         | <b>b.</b> Untar the downloaded archive and run the script cnr_mcdexport.                                                                                           |
| Step 6  | Tar the existing <i>install-path</i> /local/data directory using the command:                                                                                      |
|         | tar cvf tarfile.tar data                                                                                                    |
| Step 7  | Copy the tar file created to the new virtual appliance.                                                                                                    |
| Step 8  | Shut down Cisco Prime Network Registrar on the new virtual appliance using the command:                                                                            |
|         | /etc/init.d/nwreglocal stop                                                                                                    |
| Step 9  | Rename the existing database to .orig using the command:                                                                                                    |
|         | mv /var/nwreg2/local/data /var/nwreg2/local/data.orig                                                                                                    |
| Step 10 | Untar the latest database, transferred in Step 4, using tar xvf tarfile.tar                                                                                        |
| Step 11 | Reboot the Cisco Prime Network Registrar virtual appliance using VMware vSphere.                                                                                   |

### Upgrading the Cisco Prime Network Registrar Virtual Appliance Operating System

To upgrade the operating system for an existing Cisco Network Registrar virtual appliance, install a new virtual appliance which has the new operating system version on it, and then move the data and configuration from the existing virtual appliance to the new virtual appliance.

To do this follow the steps:

- Step 1Deploy the latest Cisco Prime Network Registrar virtual appliance (with the new OS version) on the<br/>ESXi machine where the existing Cisco Prime Network Registrar virtual appliance resides.
- Step 2 Shut down Cisco Prime Network Registrar on the existing virtual appliance. Use either /etc/init.d/nwreglocal stop or /etc/init.d/nwregregion stop to stop the application, depending on whether you are operating on a local or regional cluster.
- **Step 3** Run **cnr\_prepareforupgrade** on the existing appliance.
- **Step 4** Shut down the virtual machine of the existing appliance.
- Step 5 The next few steps will guide you through the process of copying the data disk (which contains the Network Registrar databases) from the existing virtual appliance to the new virtual appliance. You will use vSphere to make the copy. Ensure that you have shut down both virtual appliances before copying.

- **Step 6** Select the ESXi platform in vSphere. It is not a particular virtual machine that you have to select, but rather the container in which these virtual machines appear.
- **Step 7** Select the **Configuration** tab and click the **Storage** link under Hardware area. You can now see the datastores in the right hand window. Determine the datastore in which the files for your virtual machines reside.

  - **Note** You should have selected the datastore when you deployed the virtual machines, if you have more than one datastore. If you have only one, no selection was required at the time of deployment.
- Step 8 Right-click the datastore that contains the existing virtual machine. Select Browse Datastore.... A Datastore Browser is displayed which shows you the file structure of your ESXi datastore.

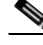

- **Note** The directories which you see in the Datastore Browser use the names given to the virtual appliances when they were first deployed, which may or may not be the current names of the virtual appliances. If you changed the name of a virtual appliance after it was deployed, that name change will not be reflected in the file structure in the datastore.
- Step 9 Select the folder for the existing virtual appliance from the tree structure displayed at the left pane of the Database Browser window. You can see the files which are associated with the existing virtual appliance in the right pane of the Database Browser window. Find the existing data disk from the list of files displayed in the right pane. The name of the file of the existing data disk ends with \_1.vmdk and is the largest file in the virtual machine.
- Step 10 Right-click the file you found in Step 9 and select Copy.
- Step 11 Select the folder of the new virtual appliance in the left pane of the Datastore Browser window. You can see the files currently associated with the new virtual appliance in the right pane of the window. Right-click in the right pane, and not on a particular file, and select **Paste**. Since the file you are copying may be rather large, you can see a progress popup which shows the copy progress. Close the Datastore Browser window when the copy is complete.
- Step 12 Select the new virtual appliance in the left pane of the vSphere client window and select Edit virtual machine settings. The Virtual Machine Properties window is displayed. The Hardware tab is selected by default. If it is not, then select it.
- Step 13 Select Hard disk 2 and click Remove. Accept the default Removal Option of Remove from virtual machine which does not delete the virtual disk file itself, but rather just removes it from the virtual machine.
- Step 14 Select the new virtual appliance in the left pane of the vSphere client window and select Edit virtual machine settings again. Click Add in the Virtual Machine Properties window to add the hard disk you copied from the existing virtual machine.

The Add Hardware window is displayed.

- Step 15 Choose Hard Disk from the list of device types and click Next.
- **Step 16** Check the **Use an existing virtual disk** check box to allow you to use the virtual disk that you just copied from the existing virtual appliance and click **Next**.
- Step 17 Click Browse to locate the disk file path. Select the datastore where you placed the copy of the virtual disk in the Browse Datastore window. Click Open and you can see the list of virtual machines on this datastore. Select the directory of the new virtual appliance from the list and click Open. You can see the list of virtual disks in the directory for that virtual machine. Probably two of them will be named the same as the new virtual machine, and one of them will be named based on the existing virtual machine. Select the one named for the existing virtual machine and click OK. Click Next.

Step 18 Click Next again to accept the Advanced Options unchanged.

Step 19 Click Finish to complete the operation.

This takes you back to the Virtual Machine Properties window, and the list of hardware in the virtual machine now has the **New Hard Disk (adding)** in the list. Click **OK** to finish.

You can now start the new virtual machine.It will have the entire data disk of the existing virtual machine.

# Managing the Cisco Prime Network Registrar Virtual Appliance

You can manage the underlying Linux operating system, which is based on CentOS 5.4, by logging in as the root user. You may use SSH to log into the virtual appliance with the username root and the root password you specified when you first booted the virtual appliance.

You will probably want to create additional users on the Linux system so that people can access the Linux system with a username other than root.

The Linux system which is included on the virtual appliance is stripped down to a considerable degree and thus does not include things that are not required to run or manage the Cisco Prime Network Registrar application, such as a window system manager and its associated GUI user interface. However, all the tools necessary to support and manage the Cisco Prime Network Registrar application are included on the Linux operating system used inside of the virtual appliance.

You may also want to take additional steps to secure the SSH connection. For instance, configuring it to prevent logging on as root, and requiring a user to **su** to gain root privileges after logging on as another user.

You may wish to perform other configuration changes on the underlying Linux operating system in order to lock it down in ways appropriate to your environment.

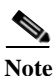

The vsftpd FTP server is available on the operating system, but it is not started by default. You can issue the command /etc/init.d/vsftpd start to start the vsftpd server. Even if you start it, you cannot log into it as root, but only as some other user.

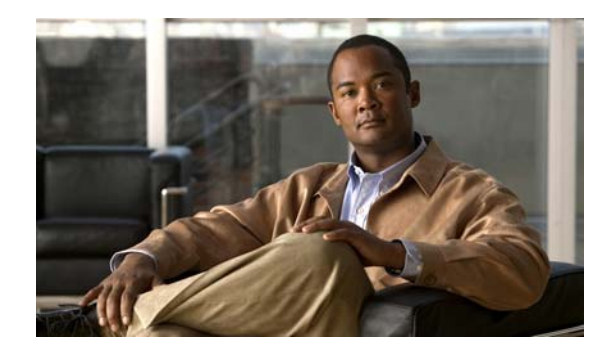

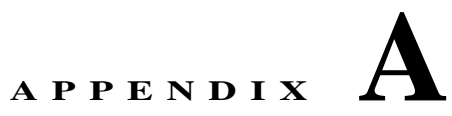

# **Performing a Silent Installation**

This appendix describes how to perform a silent installation, upgrade, or uninstallation of the Cisco Prime Network Registrar (Cisco Prime Network Registrar) product. A silent installation or upgrade allows for unattended product installations based on the configuration values that are provided at the time that a silent installation response file was created.

Caution

Unpredictable results can occur if you try to use a silent-response file that does not contain the correct settings for the system undergoing the silent installation.

To generate or create a silent-response file:

**Step 1** For each silent installation or upgrade, use these commands to create a separate response file:

Windows:

setup.exe -r

Complete the installation or upgrade steps as you normally would. This command installs or upgrades Cisco Prime Network Registrar according to the parameters that you specified.

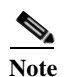

If Cisco Prime Network Registrar is already installed, **setup.exe** uninstalls the existing version and if Cisco Prime Network Registrar is not installed, then it does the installation.

It also generates the setup.iss silent-response file based on these parameters. Look for this file in the Windows installation directory, such as C:\WINDOWS. Each time you use the command, the file is overwritten.

We recommend that you rename or relocate this file before running the silent process in Step 2. Rename the file to something distinguishable, such as local-nr-https-install, and relocate it to a temporary folder.

• Solaris:

pkgask -d install-path -r response-file nwreg2

Complete the installation or upgrade steps as you normally would. This action does not actually install or upgrade Cisco Prime Network Registrar, but simply generates a silent-response file by the specified name that includes the installation or upgrade parameters that you want to replicate for additional installations or upgrades. We recommend that you name the file something distinguishable, such as local-nr-upgrade or regional-nr-https-install.

• Linux:

Create a text silent-response file that includes the entries in Table A-1 on page A-2.

| Table A-1 | Silent-Response | File | Entries | for | Linux |
|-----------|-----------------|------|---------|-----|-------|
|-----------|-----------------|------|---------|-----|-------|

| Silent-Response File Entry | Description                                                                                                    |  |  |  |
|----------------------------|----------------------------------------------------------------------------------------------------|--|--|--|
| BACKUPDIR=                 | Path where to store the current Cisco Prime Network Registrar installation files, but only if PERFORM_BACKUP=y.                                                                                                    |  |  |  |
| CCM_LOCAL_SERVICES=        | Services (dhcp, dns or cdns) to enable                                                                                                    |  |  |  |
| CCM_PORT=                  | Central Configuration Management (CCM) port; default value is:                                                                                                    |  |  |  |
|                            | • <b>1234</b> if CNR_CCM_MODE=local                                                                                                    |  |  |  |
|                            | • <b>1244</b> if CNR_CCM_MODE=regional                                                                                                    |  |  |  |
| CCM_RGNL_IP_ADDR=          | IP address of the regional server                                                                                                    |  |  |  |
| CCM_RGNL_SCP_PORT=         | SCP port number on the regional server                                                                                                    |  |  |  |
| CNR_ADMIN=                 | Superuser name. To skip configuring the superuser name, value should be CNR_ADMIN= unset                                                                                                    |  |  |  |
| CNR_PASSWORD=              | Superuser password. To skip configuring the superuser password, value should be CNR_PASSWORD= unset.                                                                                                    |  |  |  |
| CNR_CCM_MODE=              | CCM mode; set to local or regional.                                                                                                    |  |  |  |
| CNR_CCM_TYPE=              | Reserved for GSS installation. Introduced in Cisco Prime Network<br>Registrar 7.0; always set to <b>cnr</b> .                                                                                                    |  |  |  |
| CNR_EXISTS=                | If set to <b>y</b> (recommended), tries to kill any open CLI connections when installing or upgrading; otherwise, basically deprecated.                                                                                |  |  |  |
| CNR_LICENSE_FILE=          | For Cisco Prime Network Registrar 7. <i>x</i> and later only, the fully qualified path to the license file. Set CNR_LICENSE_FILE =unset if CNR_CCM_MODE=local for Cisco Prime Network Registrar 8.x.                   |  |  |  |
| DATADIR=                   | Fully qualified path to the data directory                                                                                                    |  |  |  |
| JAVADIR=                   | Fully qualified path to the Java installation (JRE 1.5.0_6 or later).                                                                                                    |  |  |  |
| KEYSTORE_FILE=             | If USE_HTTPS=y, the fully qualified path to the keystore file.                                                                                                    |  |  |  |
| KEYSTORE_PASSWORD=         | If USE_HTTPS=y, the password used when generating the keystore file.                                                                                                    |  |  |  |
| LOGDIR=                    | Fully qualified path to the log file directory.                                                                                                    |  |  |  |
| PERFORM_BACKUP=            | Specifies whether or not to back up the current installation files, if present. Can be set to <b>y</b> even on a clean installation (see also BACKUPDIR).                                                              |  |  |  |
| ROOTDIR=                   | Fully qualified installation path for the product files; contains bin, classes, cnrwebui, conf, docs, examples, extensions, lib, misc, schema, tomcat, and usrbin subdirectories.                                      |  |  |  |
| START_SERVERS=             | Sets whether or not to start the Cisco Prime Network Registrar servers<br>automatically at the end of the product installation. Should be set to <b>y</b><br>unless you explicitly want to manually start the servers. |  |  |  |
| TEMPDIR=                   | Fully qualified path to the temp directory.                                                                                                    |  |  |  |
| USE_HTTP=                  | Sets whether or not the web UI server listens for HTTP connections;<br>one or both of USE_HTTP or USE_HTTPS must be set to y.                                                                                          |  |  |  |

| Silent-Response File Entry | Description                                                                                                    |  |
|----------------------------|----------------------------------------------------------------------------------------------------|--|
| USE_HTTPS=                 | Sets whether or not the web UI server listens for HTTPS connections;<br>one or both of USE_HTTP or USE_HTTPS must be set to y (see also<br>KEYSTORE_FILE and KEYSTORE_PASSWORD). |  |
| WEBUI_PORT=                | Port number that the web UI uses for HTTP traffic; default value is:                                                                                                    |  |
|                            | • 8080 if CNR_CCM_MODE=local                                                                                                    |  |
|                            | • <b>8090</b> if CNR_CCM_MODE=regional                                                                                                    |  |
| WEBUI_SEC_PORT=            | Port number that the web UI uses for HTTPS traffic; default value is:                                                                                                    |  |
|                            | • 8443 if CNR_CCM_MODE=local                                                                                                    |  |
|                            | • 8453 if CNR_CCM_MODE=regional                                                                                                    |  |

| Table A-1  | Silent-Resnonse | File Entries | for Linux | (continued) |
|------------|-----------------|--------------|-----------|-------------|
| 10010 11-1 | Suchi-Response  | The Linnes,  | joi Linux | (commucu)   |

**Step 2** Use these commands to invoke the silent installation or upgrade for each instance:

• Windows:

setup.exe -s -f1path+response-file

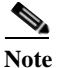

The silent installation fails if you do not specify the  $-\mathbf{f1}$  argument with a fully qualified path to the response file, unless the response file is located in the i386 directory and setup.exe is run from that directory.

Solaris:

```
pkgadd -a pkgdir/nwreg2/install/cnradmin -d pkgdir -r response-file nwreg2
```

• Linux:

install\_cnr -r response-file

#### **Step 3** If you want to uninstall the product:

• Windows—Generate an uninstallation response file and execute:

setup.exe -s -fluninstall\_response\_file

- Solaris—invoke the silent uninstallation: pkgrm -a pkgdir/nwreg2/install/cnradmin -n nwreg2
- Linux—invoke the silent uninstallation (this command is noninteractive except during an error): uninstall\_cnr

Γ

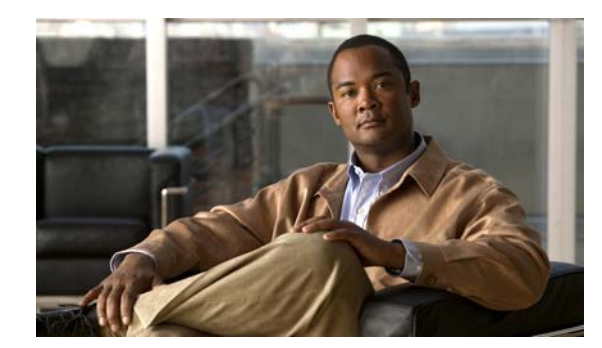

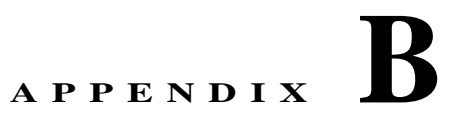

# Lab Evaluation Installations

This appendix describes how to install, upgrade, and uninstall Cisco Prime Network Registrar regional and local clusters on a single machine to support smaller test configurations for evaluation purposes.

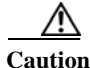

Installing the regional and local clusters on a single machine is intended only for lab evaluations, and should not be chosen for production environments. The aggregated regional cluster databases are expected to be too large to be reasonably located with a local server that is also running DNS or DHCP services. Running out of free disk space causes these servers to fail.

# **Installing Cisco Prime Network Registrar in a Lab**

To install Cisco Prime Network Registrar on a single machine for evaluation purposes:

- Step 1 Check whether the machine has enough disk space to accommodate two separate installations of Cisco Prime Network Registrar.
- Step 2 Install or upgrade the local cluster on the machine, according to the procedures in Chapter 2, "Installing and Upgrading Cisco Prime Network Registrar." Specify the Local cluster installation. In Windows, do not reboot.
- Step 3 Install or upgrade the regional cluster on the same machine, according to the same procedures. Specify the Regional cluster installation. In Windows, this time reboot.

# **Testing the Lab Installation**

To test the installation:

- Step 1 Start and log in to the web UI for the local cluster, using the URL appropriate to the port number. By default, the local port numbers are 8080 for HTTP connections and 8443 for HTTPS (secure) connections. In Windows, from the Start menu, choose Network Registrar 8.1 local Web UI.
- Step 2 Add DNS zones and DHCP scopes, templates, client-classes, or virtual private networks (VPNs) as a test to pull data to the regional cluster.

- Step 3 Start and log into the web UI for the regional cluster, using the URL appropriate to the port number. By default, the regional port numbers are 8090 for HTTP connections and 8453 for HTTPS (secure) connections. In Windows, from the Start menu, choose Network Registrar 8.1 regional Web UI.
- **Step 4** Test the regional cluster for single sign-on connectivity to the local cluster. Try to pull DNS zone distributions, DHCP scopes, templates, client-classes, or VPNs from the local cluster to the regional replica database.

# **Uninstalling in a Lab Environment**

If you need to uninstall Cisco Prime Network Registrar, follow the procedure in the "Starting and Stopping Servers" section on page 2-14.

No option exists to uninstall only the regional or local cluster in a dual-mode installation environment.

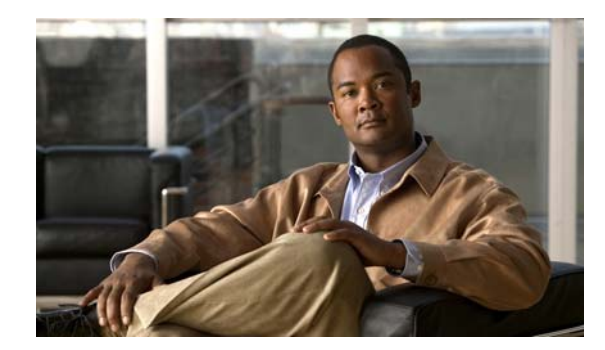

# APPENDIX C

# **About Cisco Prime Network Registrar SDK**

This appendix describes how to install the Cisco Prime Network Registrar SDK and details the compatibility considerations. The following are the topics covered in this section:

- Installing the Cisco Prime Network Registrar SDK, page C-1
- Compatibility Considerations, page C-2

# **Installing the Cisco Prime Network Registrar SDK**

This section documents how to install the Cisco Prime Network Registrar SDK on the Linux, Solaris, and Windows platforms. Before installing the SDK, ensure that you have Java Runtime Environment (JRE) 5.0 (1.5.0\_06) or later, or the equivalent Java Development Kit (JDK), installed on your system.

### **Installing on Linux or Solaris**

To install the Cisco Prime Network Registrar SDK on a Linux or Solaris platform:

- **Step 1** Extract the contents of the distribution .tar file.
  - a. Create the SDK directory:
    - % mkdir /cnr-sdk
  - **b.** Change to the directory that you just created and extract the .tar file contents:

 $\% \, \mathrm{cd} \, / \mathrm{cnr}\mathrm{-sdk}$ 

```
% tar xvf sdk_tar_file_location/cnrsdk.tar
```

- Step 2 Export your LD\_LIBRARY\_PATH and CLASSPATH environment variable:
  - % export LD\_LIBRARY\_PATH=/cnr-sdk/lib
  - % export CLASSPATH=/cnr-sdk/classes/cnrsdk.jar:.

### **Installing on Windows**

To install the Cisco Prime Network Registrar SDK on a Windows platform:

**Step 1** Extract the contents of the distribution .tar file.

a. Create the SDK directory:

 $> md c: \cnr-sdk$ 

- **b.** Change to the directory that you just created and extract the .tar file contents:
  - > C:
  - > cd \cnr-sdk
  - > tar xvf sdk\_tar\_file\_location\cnrsdk.tar

You may optionally use Winzip to extract cnrsdk.tar to the C:\cnr-sdk directory.

- **Step 2** Set your PATH and CLASSPATH variables:
  - > set PATH=%PATH%;c:\cnr-sdk\lib
  - > set CLASSPATH=c:\cnr-sdk\classes\cnrsdk.jar;.

### **Testing Your Installation**

On Linux or Solaris, the following test program verifies that you have set your PATH or LD\_LIBRARY\_PATH correctly:

% java -jar /cnr-sdk/classes/cnrsdk.jar

On Windows, the following test program verifies that you have set your CLASSPATH correctly:

```
> java -jar c:\cnr-sdk\classes\cnrsdk.jar
```

## **Compatibility Considerations**

For Java SDK client code developed with an earlier version of the SDK, you can simply recompile most code with the latest JAR file to connect to an upgraded server.

But in cases where the client code for versions before 7.1 directly manipulates reservation lists in scopes or prefixes, changes are required. These changes are required because the embedded reservation lists in both scopes and prefixes are no longer used. Beginning with version 7.1, individual reservations are stored separately and reference the parent scope or prefix by name.

The new design provides the following benefits:

- Reservation edits (add/modify/delete) do not require a scope or prefix edit.
- Reservations can be indexed directly to allow quick search and retrieval.
- Edits to scopes or prefixes with a large number of reservations no longer result in large scope or prefix change entry logs.

No changes are required for client code that adds or removes reservations using the addReservation or removeReservation methods. However, these methods are now deprecated because the edit functionality is replaced and extended by the general addObject, modifyObject, removeObject, addObjectList, modifyObjectList, and removeObjectList methods.

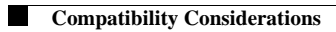

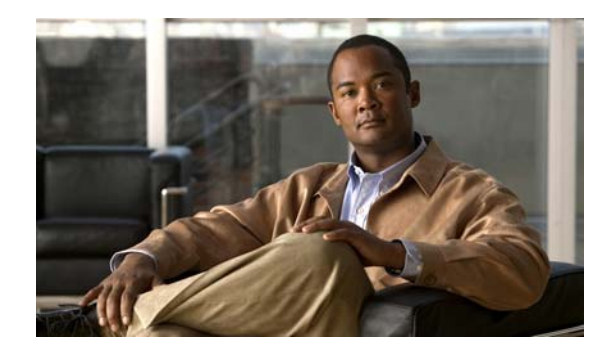

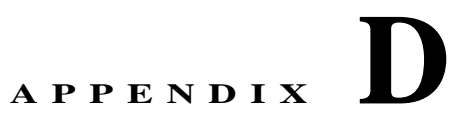

# **Enhancing Security for Web UI**

When connected through the Secured Socket Layer (SSL) protocol using HTTPS, the web UI uses the default ciphers for the Java Virtual Machine (JVM). These ciphers usually include weak cipher session keys and can affect system security. Therefore, you may want to adjust the ciphers to disable the use of weak ciphers in the web UI.

To adjust the ciphers:

- Step 1 Open the server.xml file in the *install-path*/tomcat/conf folder in your Cisco Prime Network Registrar installation folder.
- **Step 2** Add a *ciphers* statement to the HTTPS connector statement and list down the allowed ciphers as described in the following example:

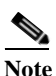

The values for **port**, **keystoreFile**, and **keystorePass** must match the values that you have configured in your system.

```
<Connector port="8443"
maxThreads="150" minSpareThreads="25" maxSpareThreads="75"
maxHttpHeaderSize="8192"
enableLookups="false"
disableUploadTimeout="true"
acceptCount="100" scheme="https" secure="true"
clientAuth="false"
ciphers="SSL_RSA_WITH_RC4_128_SHA,
TLS_RSA_WITH_AES_128_CBC_SHA, TLS_DHE_RSA_WITH_AES_128_CBC_SHA,
TLS_DHE_DSS_WITH_AES_128_CBC_SHA, SSL_RSA_WITH_3DES_EDE_CBC_SHA,
SSL_DHE_RSA_WITH_3DES_EDE_CBC_SHA, SSL_DHE_DSS_WITH_3DES_EDE_CBC_SHA"
keystoreFile="conf/.keystore"
keystorePass="changeit"
sslProtocol="TLS" />
```

The *ciphers* attribute can carry a comma-separated list of encryption ciphers that this socket is allowed to use. By default, the web UI uses the default ciphers for the Java Virtual Machine (JVM). These contain the weak export-grade ciphers in the list of available ciphers. This results in the web UI supporting weak cipher session keys.

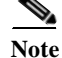

The ciphers are specified using the Java Secure Socket Extension (JSSE) cipher naming convention.

**Step 3** Restart Cisco Prime Network Registrar for the changes to take effect.

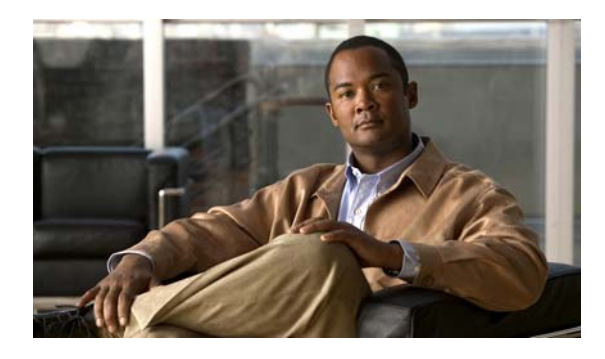

#### INDEX

### A

Add License page, web UI 2-14 archive directories 2-7 archiving 2-7

#### С

certificate file, importing 2-4 checklist, installation 2-1 ciphers adjusting **D-1** CLI 1-1 license set key command 2-14 requirements 1-3 starting 2-13 client-only installation 2-7 clusters local 2-5 modes 2-5 regional 2-5 cnr\_status utility 2-9, 2-15 command line interface 1-1 connection type 2-8

#### D

database status 2-7 debug\_install script 2-16 DHCP servers 1-1 disk space requirements 1-3 DNS servers 1-1

#### E

error logging 1-6 excluding directories for virus scanning 1-5

#### G

gtar utility 2-4 gzip utility 2-4

### H

HTTP connection2-8HTTPS connection2-8

### I

install\_cnr\_log file 2-16 install\_cnr utility 2-5, A-3 installation 2-1 CD 2-4 checklist 2-1 cluster mode 2-5 connection type 2-8 directory 2-5 JAVA\_HOME setting 2-3 Java directory 2-8 JRE/JDK requirements 2-3 lab evaluation **B-1** license keys 2-1 log files install\_cnr\_log 2-16 lease\_upgrade\_log 2-16

modes new 1-4 upgrade with data migration 1-4 upgrade without data migration 1-4 network distribution 2-4 noninteractive A-1 overview 1-1 process 2-3 processing messages 2-8 secure login 2-3 silent A-1 system privileges 2-3 troubleshooting 2-16 types 2-7 Web UI port 2-8

### J

Java directory 2-8 requirements 1-2 JAVA\_HOME setting 2-3 Java Development Kit (JDK) 2-3 Java Runtime Environment (JRE) 2-3

### K

keystore file 2-3keytool utility 2-3, 2-4

### L

lab evaluation installationsB-1lease\_upgrade\_log file2-16license keys1-4, 2-1, 2-13license set key command (CLI)2-14license types1-4

#### Linux

cnr\_status 2-9, 2-15 gtar 2-4 gzip 2-4 install\_cnr 2-5, A-3 requirements 1-3 superuser/root accounts 2-3 uninstall\_cnr 2-18 uninstallation 2-18 variable declaration file A-2 Local.sav directory 2-7 Local directory 2-5 local mode 2-5 log files 2-16 logging server events 1-6 startups 1-6 Windows 1-6

#### Ν

Network Registrar, about 1-1 noninteractive installations A-1 nwreg2 package 2-5 nwreglocal utility 2-15 nwregregion utility 2-15

#### 0

operating system requirements 1-2 versions 1-3 overview 1-1 OVF 3-1

#### Р

pkgadd utility 2-5, A-3

pkgask utility A-1 pkgrm utility 2-17, A-3 processing messages 2-8

#### R

RAM requirements 1-3 Regional.sav directory 2-7 Regional directory 2-5 regional mode 2-5 RIC servers 1-2 root accounts 2-3 router interface configuration servers 1-2

### S

sdk C-1 compatibility considerations C-2 installing C-1 secure login 2-3 self-extracting executable 2-4 self-signed certificates 2-3 server agents, checking status 2-9 server-client installation 2-7 servers DHCP 1-1 DNS 1-1 logging events 1-6 RIC 1-2 running with other 1-7 starting/stopping 2-14 setup.exe file 2-4 silent installations A-1 Solaris cnr\_status 2-9, 2-15 gtar 2-4 gzip 2-4

nwreg2 2-5

nwreglocal and nwregregion 2-15 pkgadd 2-5, A-1, A-3 pkgrm 2-17, A-3 superuser/root accounts 2-3 uninstallation 2-17 starting CLI 2-13 logging when 1-6 servers 2-14 Web UI 2-13 Start menu access 2-13 setup 2-5 status of server agents 2-9 stopping servers 2-14 superuser accounts 2-3 system privileges 2-3

#### Т

tail command 1-6 troubleshooting 2-16

#### U

uncompressing the media 2-4 uninst.exe utility A-3 uninstall\_cnr utility 2-18 uninstallation 2-16 lab evaluation **B-2** Linux 2-18 Solaris 2-17 Windows 2-17 unpacking the media 2-4 upgrade 2-1 archive directories 2-7 archiving 2-7 CD 2-4

checklist 2-1 cluster mode 2-5 cnr\_mcdexport 2-9, 2-10, 2-11 connection type 2-8 database status 2-7 JAVA\_HOME setting 2-3 Java directory 2-8 JRE/JDK requirements 2-3 lab evaluation **B-1** license keys 2-1 network distribution 2-4 noninteractive A-1 overview 1-1 process 2-3 processing messages **2-8** secure login 2-3 silent A-1 system privileges 2-3 types 2-7 Web UI port 2-8

### Web UI 1-1 Add License page 2-14 ciphers **D-1** ports 2-8 requirements 1-3 starting 2-13 Windows logging 1-6 program run location 2-5 requirements 1-3 self-extracting executable 2-4 setup.exe file 2-4 Start menu 2-5, 2-13 uninst.exe A-3 uninstallation programs 2-17

#### V

viewing server logs 1-6 virtual appliance automatic power up 3-8 booting and configuring 3-5 deploying 3-3 installing and configuring 3-2 managing 3-9 upgrading 3-9 virus scanning, excluding directories 1-5 VMWare vCenter 3-3 VMWare vSphere 3-3

#### W

web-based user interface 1-1